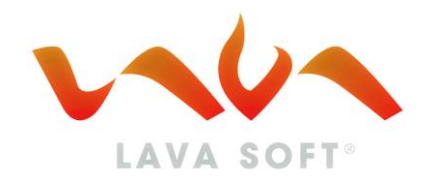

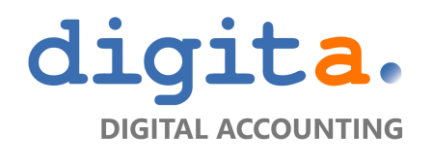

# HƯỚNG DẪN SỬ DỤNG PHẦN MỀM HÓA ĐƠN ĐIỆN TỬ LAVA

CÔNG TY TNHH DIGITA 39B TRƯỜNG SƠN, PHƯỜNG 4, QUẬN TÂN BÌNH, TP.HCM| WWW.DIGITA.VN | 028 7303 2017

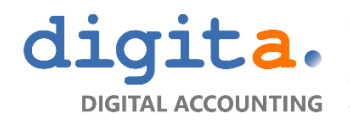

Công ty TNHH DIGITA 39B TRƯỜNG SƠN, PHƯỜNG 4, QUẬN TÂN BÌNH, TP.HCM 028 7303 2017 www.digita.vn

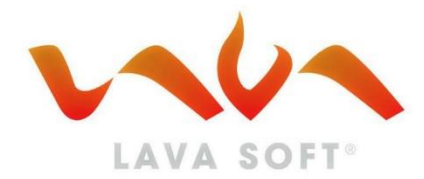

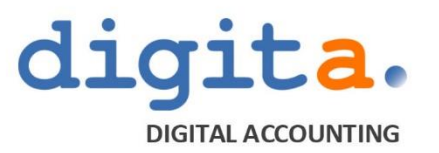

# GIẢI PHÁP HÓA ĐƠN ĐIỆN TỬ

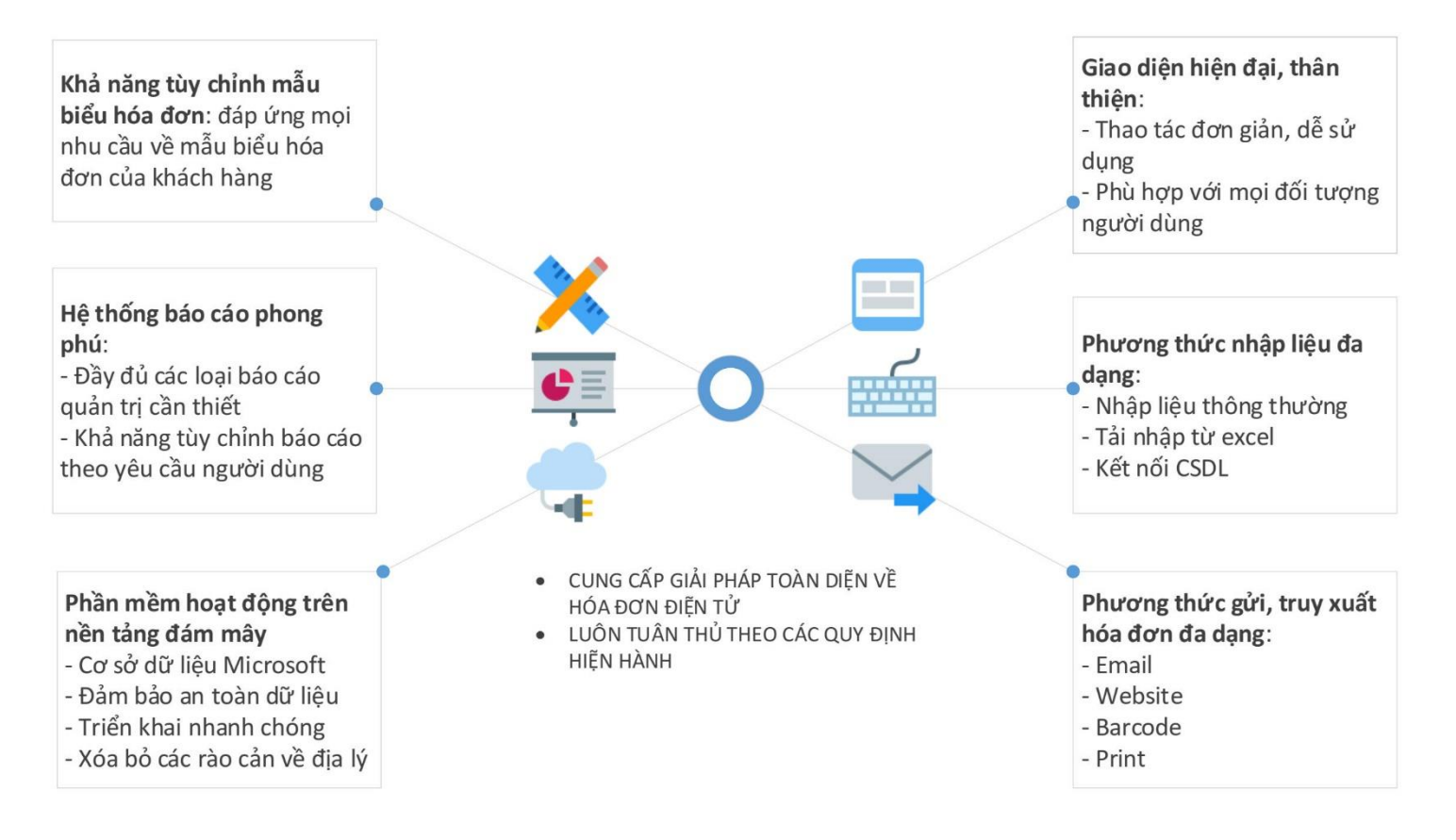

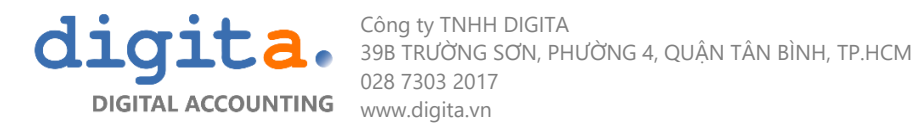

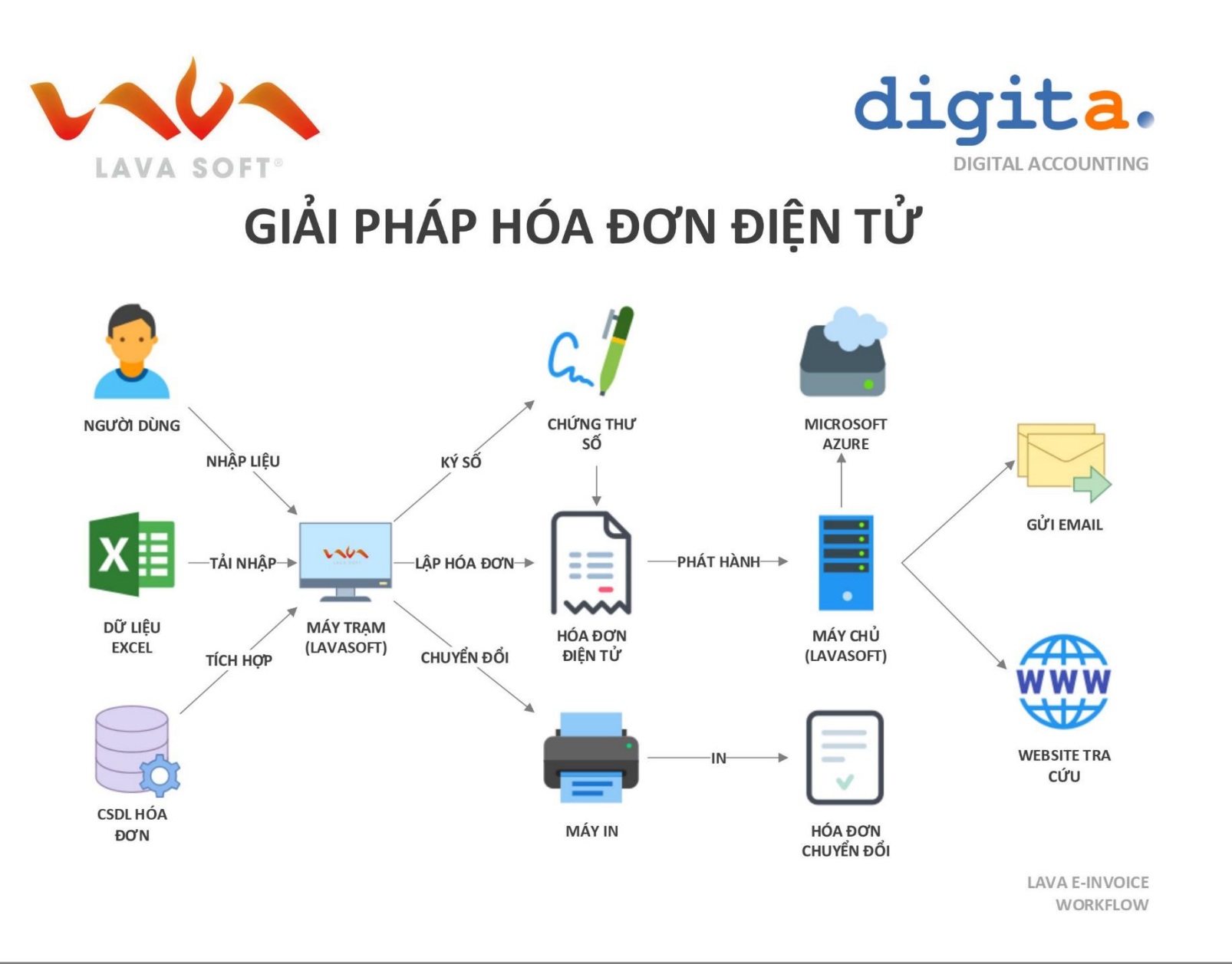

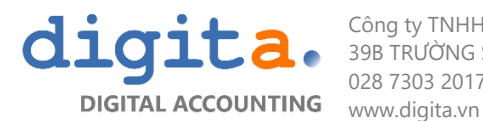

Công ty TNHH DIGITA 39B TRƯỜNG SƠN, PHƯỜNG 4, QUẬN TÂN BÌNH, TP.HCM 028 7303 2017 www.digita.vn

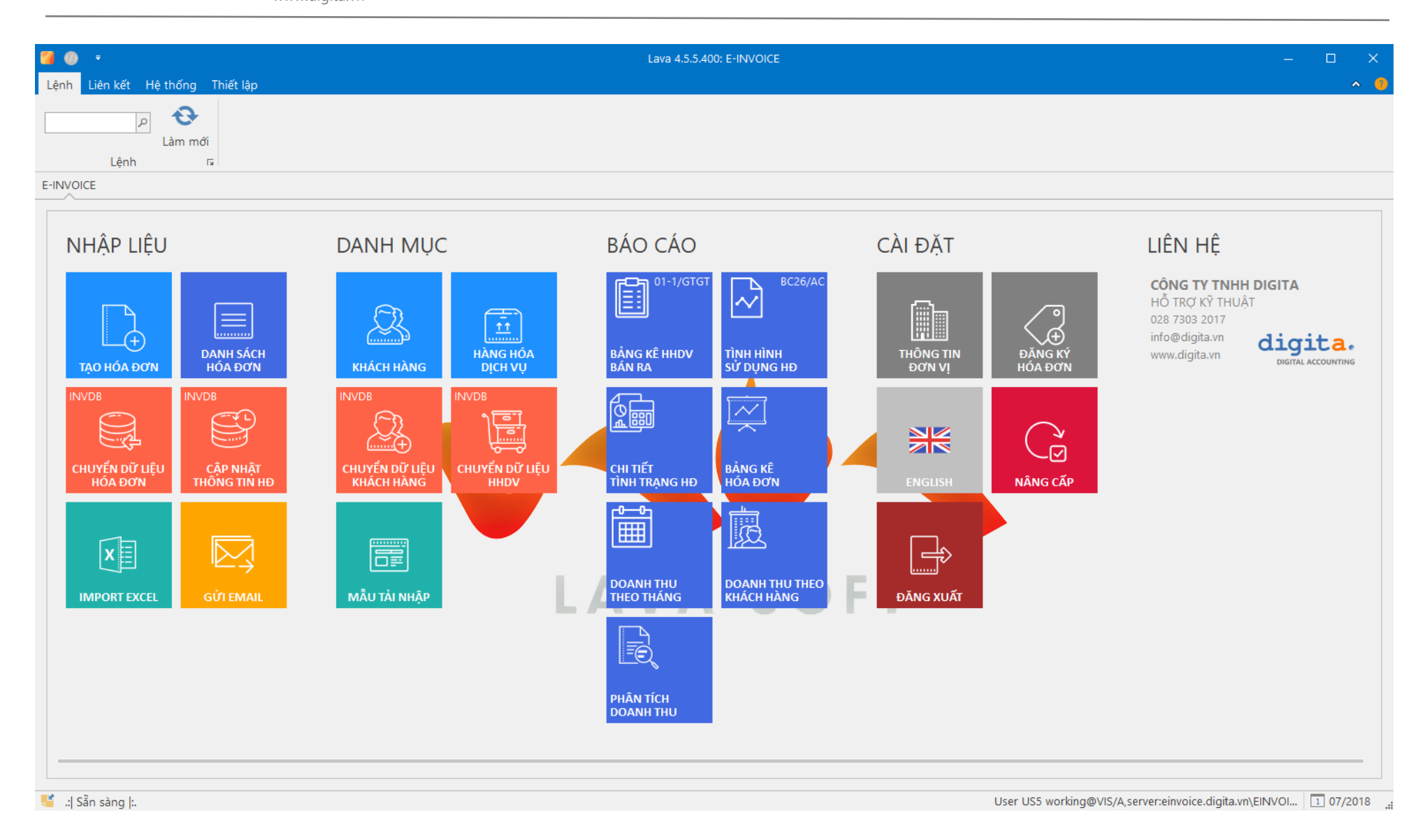

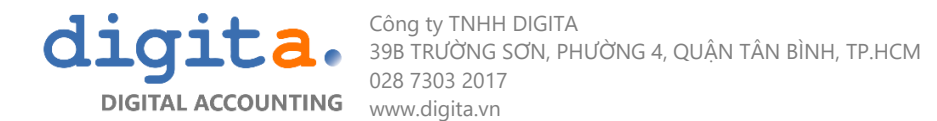

# 1. CHỮ VIẾT TẮT VÀ KÝ HIỆU

| STT | Viết Tắt  | Diễn Giải Tiếng Việt                                          |
|-----|-----------|---------------------------------------------------------------|
|     | Dashboard | Màn hình chính chưa các tile để vào tính năng của<br>phần mềm |
|     | PM        | Phần mềm                                                      |
|     | HÐ        | Hóa đơn                                                       |
|     | ТТ        | Thông tin                                                     |
|     | КН        | Khách hàng                                                    |

| STT | Ký Hiệu | Tên Nút Lệnh & Ký Hiệu | Ý Nghĩa                       |
|-----|---------|------------------------|-------------------------------|
| 1   | Zew     | New                    | Tạo mới record                |
| 2   | Edit    | Edit                   | Chỉnh sửa record được chọn    |
| 3   | View    | View                   | Xem chi tiết record được chọn |

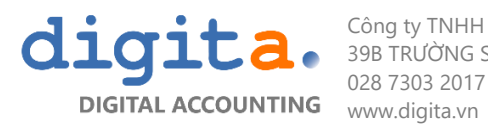

| 4  | Delete     | Delete           | Xóa record được chọn                                                                                                  |
|----|------------|------------------|----------------------------------------------------------------------------------------------------|
| 5  | Сору       | Сору             | Copy record được chọn                                                                                                 |
| 6  | ×          | Close            | Đóng cửa sổ làm việc,<br>Khi làm việc xong tại màn hình bất kỳ, người dùng click nút close để thoát<br>khỏi màn hình. |
| 7  | 8          |                  | Trường dữ liệu bắt buộc phải nhập, record sẽ không được lưu nếu người<br>dùng không nhập vào ô này.                   |
| 8  | *          | Select from list | Chọn từ danh mục, người dùng không được phép gõ thông tin vào                                                         |
| 9  | Print      | Print            | In                                                                                                    |
| 10 | Preview    | Preview          | Xem dưới dạng bảng in                                                                                                 |
| 11 | : Pivot    | Pivot            | Thực hiện chức năng thống kê số liệu dạng pivot table                                                                 |
| 12 | Mail Merge | Mail Merge       | Thực hiện chức năng gửi mail                                                                                          |

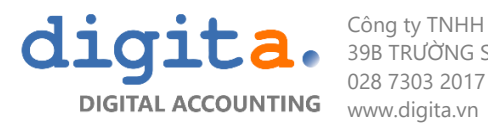

| 13 | Transfer in Transfer in Tải nhập dữ liệu vào hệ thống |                        | Tải nhập dữ liệu vào hệ thống                                    |
|----|-------------------------------------------------------|------------------------|------------------------------------------------------------------|
| 14 | Transfer Out                                          | Transfer out           | Xuất dữ liệu khỏi hệ thống                                       |
| 15 | <b>?</b><br>Help                                      | Help                   | Nút chức năng hiển thị hướng dẫn sử dụng cho người dùng          |
| 16 | Register                                              | Register               | Nút chức năng nộp thông tin công ty lên hệ thống                 |
| 17 | Activate                                              | Activate               | Nút chức năng mở khóa phần mềm sau khi được NCC cấp phép sử dụng |
| 18 | Nộp                                                   | Submit                 | Nút chức năng nộp yêu cầu mua hóa đơn                            |
| 19 | G<br>Get Authorization Code                           | Get Authorization Code | Nút chức năng nhận giấy phép sử dụng hóa đơn từ nhà cung cấp     |
| 20 | Excel                                                 | Excel                  | Nút xuất báo cáo/ hóa đơn ra thành file Excel                    |

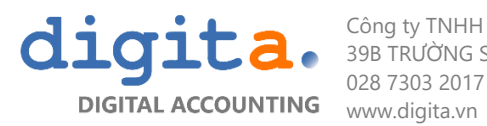

| 21 | Word                    | Word     Word     Nút xuất báo cáo ra File Word |                                                                                                    |
|----|-------------------------|-------------------------------------------------|----------------------------------------------------------------------------------------------------|
| 22 | Pdf                     | Pdf                                             | Nút xuất báo cáo ra File Pdf                                                                                     |
| 23 | Previous Lựa chọn Next  | Period                                          | Nút chọn kỳ dể nhập hóa đơn                                                                                      |
| 24 | Lấy số HĐ               | Get Invoice No                                  | Nút lệnh lấy số hóa đơn trước khi ký                                                                             |
| 25 | Ký hóa đơn              | Sign Invoice                                    | Nút lệnh ký và phát hành hóa đơn                                                                                 |
| 26 | Chuyển đổi HĐ           | Convert Invoice                                 | Nút lênh để tạo hóa đơn chuyển đổi sang hóa đơn giấy                                                             |
| 27 | L <mark>×</mark><br>Hủy | Cancel Invoice                                  | Nút lệnh để hủy hóa đơn trong trường hợp cần điều chỉnh do hóa đơn<br>phát hành sai thông tin                    |
| 28 | ₩Đ thay thế             | Replace Invoice                                 | Nút lệnh để hủy hóa đơn cũ đồng thời lập hóa đơn mới để điều chỉnh do<br>thông tin tin của hóa đơn phát hành sai |

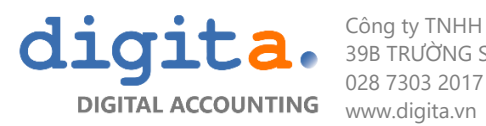

| 29 | TẠO HÓA ĐƠN                        | Tạo hóa đơn                | Tạo mới hóa đơn                                                                                       |
|----|------------------------------------|----------------------------|----------------------------------------------------------------------------------------------------|
| 30 | DANH SÁCH<br>HÓA ĐƠN               | Danh sách hóa đơn          | Mở danh sách hóa đơn đã nhập liệu, tải nhập vào hệ thống                                              |
| 31 | INVDB<br>CHUYỂN DỮ LIỆU<br>HÓA ĐƠN | Chuyển dữ liệu hóa đơn     | Mở chức năng chuyển dữ liệu Hóa đơn (chỉ áp dụng cho các khách hàng<br>có làm tùy chỉnh tích hợp)     |
| 32 | INVDB<br>CẬP NHẬT<br>THÔNG TIN HĐ  | Cập nhật thông tin hóa đơn | Mở chức năng Cập nhật thông tin hóa đơn (chỉ áp dụng cho các khách<br>hàng có làm tùy chỉnh tích hợp) |
| 33 | IMPORT EXCEL                       | Tải nhập EXCEL             |                                                                                                    |

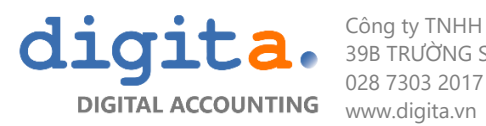

| 34 | GŮT EMAIL                             | Gửi email                 | Mở danh mục email đã được tạo để gửi cho khách hàng                                                           |
|----|---------------------------------------|---------------------------|----------------------------------------------------------------------------------------------------|
| 35 | KHÁCH HÀNG                            | Khách hàng                | Mở Danh mục khách hàng                                                                                        |
| 36 | HÀNG HÓA<br>DịCH VỤ                   | Hàng hóa                  | Mở Danh mục hàng hóa dịch vụ                                                                                  |
| 37 | INVDB<br>CHUYỂN DỮ LIỆU<br>KHÁCH HÀNG | Chuyển dữ liệu khách hàng | Mở chức năng chuyển dữ liệu Danh mục Khách hàng (chỉ áp dụng cho các<br>khách hàng có làm tùy chỉnh tích hợp) |
| 38 | MẫU TẢI NHẬP                          | Mẫu tải nhập              | Lấy mẫu tải nhập hóa đơn, file excel                                                                          |

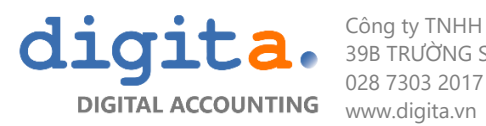

| 39 | 01-1/GTGT<br>BẢNG KÊ HHDV<br>BÁN RA | Mở Báo cáo | Báo cáo Bảng kê hàng hóa dịch vụ Bán ra (Mẫu 01-1/GTGT) |
|----|-------------------------------------|------------|---------------------------------------------------------|
| 40 | BC26/AC<br>TÌNH HÌNH<br>SỬ DỤNG HĐ  | Mở Báo cáo | Báo cáo Tình hình sử dụng hóa đơn (Mẫu BC26/AC)         |
| 41 | CHI TIẾT<br>TÌNH TRẠNG HĐ           | Mở Báo cáo | Báo cáo Chi tiết tình trạng hóa đơn                     |
| 42 | BẢNG KỆ<br>HÓA ĐƠN                  | Mở Báo cáo | Báo cáo Bảng kê hóa đơn                                 |
| 43 | DOANH THU<br>THEO THÁNG             | Mở Báo cáo | Báo cáo Doanh thu theo tháng                            |

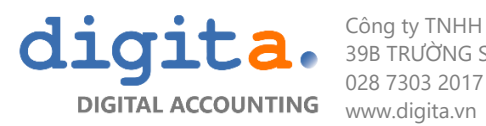

| 44 | DOANH THU THEO<br>KHÁCH HÀNG | Mở Báo cáo       | Báo cáo Doanh thu theo khách hàng                     |
|----|------------------------------|------------------|-------------------------------------------------------|
| 45 | PHÂN TÍCH<br>DOANH THU       | Mở Báo cáo       | Chức năng Pivot phân tích doanh thu                   |
| 46 | THÔNG TIN<br>ĐƠN VỊ          | Thông tin đơn vị | Mở chức năng khai báo thông tin đơn vị và đăng ký MST |
| 47 | ĐĂNG KÝ<br>HÓA ĐƠN           | Đăng ký hóa đơn  | Mở chức năng đăng ký Ký hiệu mẫ hóa đơn và số lượng   |
| 48 | NÂNG CẤP                     | Nâng cấp         | Mở chức năng Nâng cấp phần mềm                        |

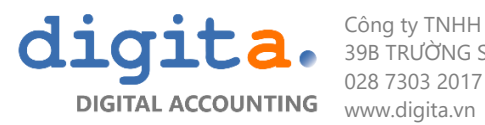

| 49 | ĐĂNG XUẤT | Đăng xuất | Đăng xuất khỏi tài khoản Cloud           |
|----|-----------|-----------|------------------------------------------|
| 50 | ENGLISH   | English   | Chuyển ngôn ngữ Dashboard sang tiếng Anh |

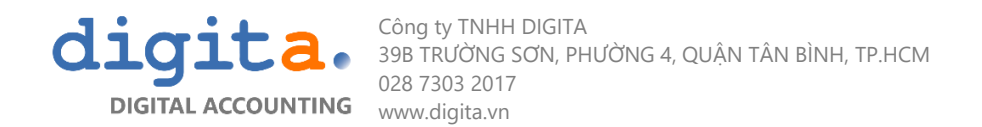

# 2. CÀI ĐẶT PHẦN MỀM

Tải file cài đặt tại địa chỉ: http://lavasetup.digita.vn và tiến hành cài đặt phần mềm

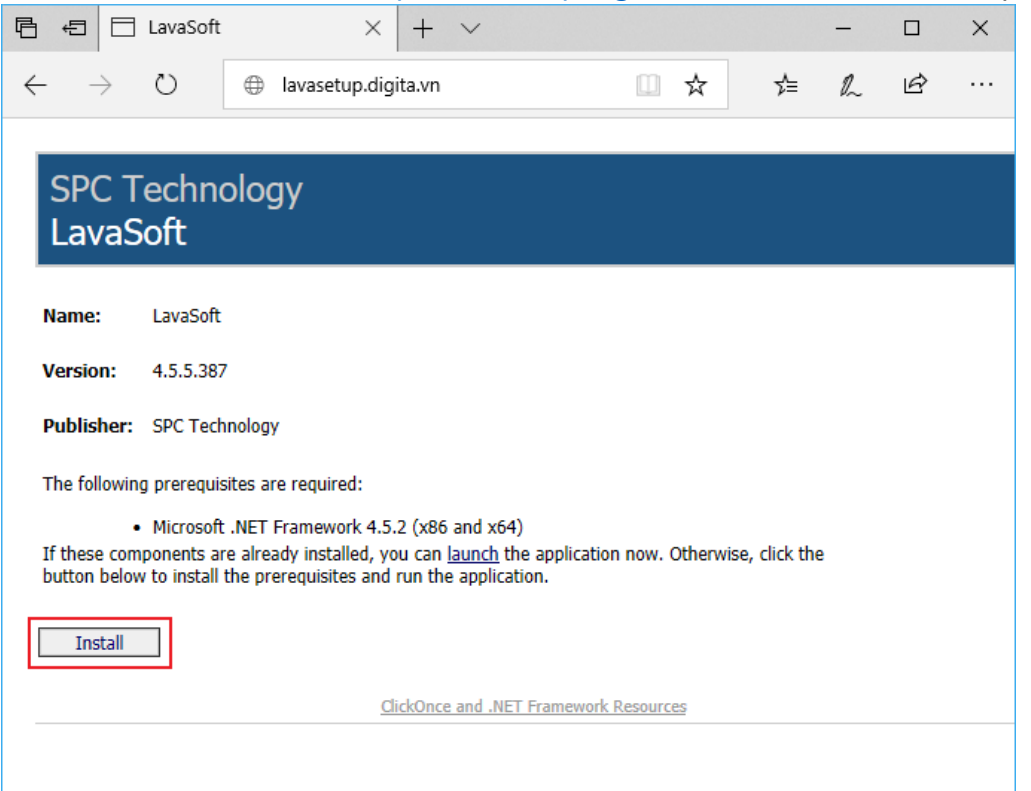

Sau khi cài đặt thành công biểu tượng chương trình sẽ được tạo ở Desktop

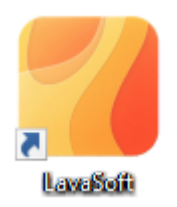

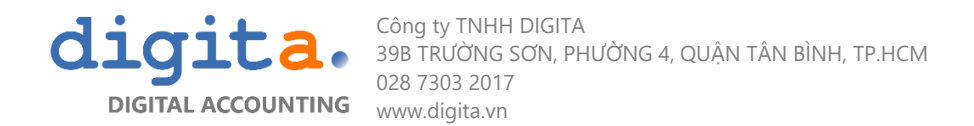

### 3. TÀI KHOẢN VÀ ĐĂNG NHẬP 3.1 Tài khoản đăng nhập

Khách hàng khi sử dụng hóa đơn điện tử Lava được cấp tài khoản để đăng nhập vào phần mềm thông qua email. Tài khoản này được khai báo sẵn kết nối đến CSDL của khách hàng, chỉ cần đăng nhập vào phần mềm và sử dụng.

Thu 19/07/2018 2:39 PM info@digita.vn Your password for login to Lava

Dear DIGITA,

Your password to login to Lava is :

You can now login to Lava using your email and the password above.

Thank You,

... This email is generated automatically. Please don't reply ...

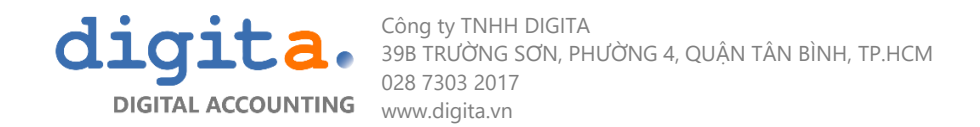

#### 3.2 Đăng nhập và sử dụng

Nhấn nút Cloud Account và sử dụng tài khoản được cấp qua email để đăng nhập

| Đăng nhập                                     | × |
|-----------------------------------------------|---|
| Server - Login - Login -                      |   |
| User Name Password  Remember login  CK Cancel |   |
| Cloud Login                                   |   |

Nếu tài khoản email được đăng ký bởi 1 trong các dịch vụ **Google, Microsoft, Azure** có thể chọn hình thức xác thực này để đăng nhập vào phần mềm.

#### 3.3 Khai báo thông tin công ty

Mỗi doanh nghiệp khi sử dụng hóa đơn điện tử Lava phải cung cấp đầy đủ và chính xác thông tin của doanh nghiệp. Các thông tin của công ty được sử dụng để đăng ký tài khoản, phục vụ vào các nhu cầu quản lý và cấp phát hóa đơn theo đúng yêu cầu sử dụng của khách hàng.

Khai báo thông tin doanh nghiệp còn giúp Đơn vị cung cấp quản lý được hệ thống khách hàng nhằm báo cáo lên cơ quan thuế kịp thời và chính xác nhất

| Tên Trường Dữ Liệu | Ý Nghĩa – Cách nhập                    | Bắt buộc | Cách sử dụng                                                                                                    |
|--------------------|----------------------------------------|----------|----------------------------------------------------------------------------------------------------|
| Tên công ty        | Tên doanh nghiệp viết đầy<br>đủ        | x        | Dữ liệu này dùng để in trên hóa đơn hoặc các văn bản khác trong quá trình                                                                                                    |
| Địa chỉ            | Địa chỉ doanh nghiệp theo<br>GPKD      | x        | phát hành hóa đón. Ví vậy căn phải dăm bảo các yếu câu sau:<br>1/ Tính chính xác giữa dữ liệu khai báo trên phần mềm – mẫu hóa đơn –                                                                                                    |
| Thành phố          | Thành phố/ Tỉnh hoạt động<br>theo GPKD | х        | 2/ Nhập thông tin đầy đủ và chính xác đối với các trường bắt buộc                                                                                                    |
| Mã số thuế         | Mã số thuế của doanh<br>nghiệp         | X        | Người dùng nhập đúng mã số thuế của doanh nghiệp để được đơn vị cung cấp cho phép sử dụng hóa đơn điện tử.<br>*Nếu KH nhập MST theo cú pháp: "TEST[MST]" thì phần mềm chuyển sang hệ thông dùng thử cho phép người dùng phát hành thử hóa đơn |
| Số điện thoại      | Số điện thoại của doanh<br>nghiệp      |          | Nhập số điện thoại của doanh nghiệp,                                                                                                    |
| Email              | Email sử dụng của doanh<br>nghiệp      |          | Nhập Email sử dụng của doanh nghiệp hoặc của kế toán<br>*Nếu hệ thống đang dùng thử, các hóa đơn phát hành ra sẽ được gửi<br>vào Email này                                                                                                    |
| Website            | Địa chỉ trang web của<br>doanh nghiệp  |          | Nhập địa trang web doanh nghiệp                                                                                                    |
| Giám đốc           | Họ và tên giám đốc                     |          |                                                                                                    |
| Kế toán trưởng     | Họ và tên kế toán trưởng               |          |                                                                                                    |

Các thông tin công ty cần được khai báo:

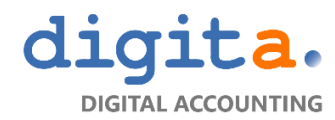

Công ty TNHH DIGITA 39B TRƯỜNG SƠN, PHƯỜNG 4, QUẬN TÂN BÌNH, TP.HCM 028 7303 2017 www.digita.vn

| Máy trạm           | Số máy trạm sử dụng | Nếu khách hàng sử dụng dịch vụ hóa đơn tại nhiều điểm xuất hóa đơn,     |
|--------------------|---------------------|-------------------------------------------------------------------------|
|                    |                     | ngườii dùng sẽ nhập thông tin máy trạm theo cú pháp: 001,002,003, tương |
|                    |                     | ứng với số máy trạm sử dụng                                             |
| Registrated Tax Id | Mã số thuế đăng ký  | Mã số thuế được cập nhật lên hệ thống                                   |

Thao tác thực hiện:

- Bước 1: Truy cập vào mục "Thông tin chung" trên màn hình
- Bước 2: Điền thông tin vào form. Các ô có dấu đỏ phía trước là những ô không được để trống
- **Bước 3:** Upload logo công ty bằng cách nhấn vào biểu tượng tải logo

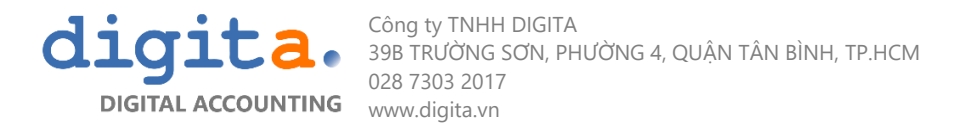

# ĐĂNG KÝ VÀ KÍCH HOẠT TÀI KHOẢN 4.1 Đăng ký công ty

Để sử dụng được dịch vụ hóa đơn điện tử, người dùng phải thực hiện đăng ký tài khoản với nhà cung cấp

Thao tác thực hiện:

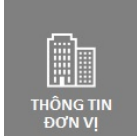

- Bước 1: Nhấn vào nút "Register" tại tính năng Thông tin đơn vị.

| l 🕖 🔻                    | Lava 4.5.5.400: Entity Settings                                                                         | - 0      |  |  |
|--------------------------|----------------------------------------------------------------------------------------------------|----------|--|--|
| Lệnh Liên kết Hệ thố     | ing Thiết lập<br>Thiết lập<br>Activate Sửa In Xem qua<br>Lệnh GIN IN IN IN IN IN IN IN IN IN IN IN IN I | ^        |  |  |
| -INVOICE Entity Settings |                                                                                                    |          |  |  |
| Thông tin công ty —      |                                                                                                    | Logo     |  |  |
| Tên doanh nghiệp         | CÔNG TY TNHH DIGITA                                                                                     |          |  |  |
| Địa chỉ                  | 39B Trường Sơn, Phường 4, Quận Tân Bình, TP. HCM                                                        |          |  |  |
| Thành phố                | 79. Hồ Chí Minh 🛛                                                                                       |          |  |  |
| Mã số thuế               | TEST0314518949                                                                                          |          |  |  |
| Điện thoại               | (028) 7303 2017                                                                                         |          |  |  |
| Email                    | info@digita.vn                                                                                          |          |  |  |
| Trang web                | www.digita.vn                                                                                           |          |  |  |
| Giám đốc                 | Lê Vũ Tài                                                                                               |          |  |  |
| Kế toán trưởng           |                                                                                                    |          |  |  |
| Nhân viên thu ngân       |                                                                                                    |          |  |  |
| Số tài khoản             | 244238569 tại Ngân Hàng TMCP Á Châu Tên ngân hàng CN Nguyễn Văn Trỗi                                    | Tái Logo |  |  |
| Thông tin                |                                                                                                    |          |  |  |
| MST đã đăng ký           | TEST0314518949                                                                                          |          |  |  |
| Chi nhánh                |                                                                                                    |          |  |  |
| Cơ quan thuế quản lý     |                                                                                                    |          |  |  |
| Mã cơ sở dữ liệu         | Entity_VIS                                                                                              |          |  |  |
| l cĩa chao h             |                                                                                                    |          |  |  |

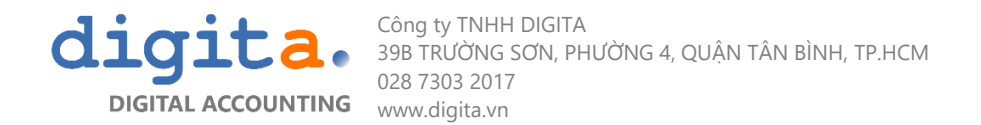

- Bước 2: Chương trình sẽ hiện thị thông báo hoàn thành đăng ký ở góc trái cuối màn hình
- **Bước 3:** Khi việc đăng ký được nhà cung cấp dịch vụ phê duyệt, một mã kích hoạt sẽ được gửi đến email được điền trong thông tin công ty.

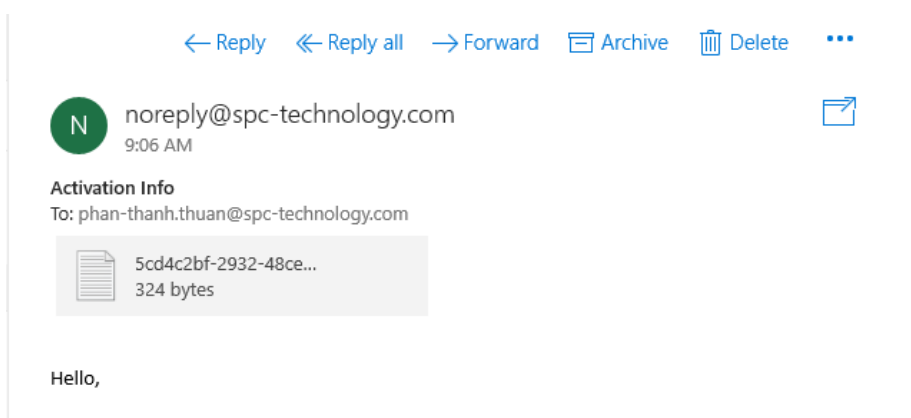

Please find attached your Activation Code for Cty cổ phần công nghệ San Phú : 'MHjeBvwU+WUMe1s' Address: 67 Mai Chí Thọ. Q2. TPHCM Taxld: 0303430878 Email: <u>phan-</u> thanh.thuan@spc-technology.com

Thank You for Your Business.

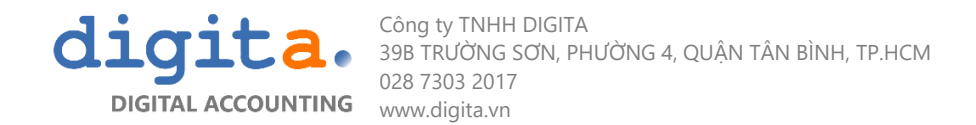

#### 4.2 Kích hoạt tài khoản

Người dùng kích hoạt bằng cách nhấn vào nút "Activate" và nhập mã kích hoạt vào hộp thoại.

| 🌠 🐠 🔹                     | Lava 4.5.5.400: Entity Settings                                                                                                    | – 🗆 X    |
|---------------------------|----------------------------------------------------------------------------------------------------|----------|
| Lệnh Liên kết Hệ thờ      | δng Thiết lập                                                                                                    | · • •    |
| م<br>Làr                  | Image: Stress Product of the stress of the stress of th |          |
| E-INVOICE Entity Settings | ş                                                                                                    |          |
| Thông tin công ty —       |                                                                                                    | Logo     |
| Tên doanh nghiệp          | CÔNG TY TNHH DIGITA                                                                                                    |          |
| Địa chỉ                   | 39B Trường Sơn, Phường 4, Quận Tân Bình, TP. HCM                                                                                                    |          |
| Thành phố                 | 79. Hồ Chí Minh 💌                                                                                                    |          |
| Mã số thuế                | TEST0314518949                                                                                                    |          |
| Điện thoại                | (028) 7303 2017                                                                                                    | alqita   |
| Email                     | info@digita.vn                                                                                                    |          |
| Trang web                 | www.digita.vn                                                                                                    |          |
| Giám đốc                  | Lê Vũ Tài                                                                                                    |          |
| Kế toán trưởng            |                                                                                                    |          |
| Nhân viên thu ngân        |                                                                                                    |          |
| Số tài khoản              | 244238569 tại Ngân Hàng TMCP Á Châu Tên ngân hàng CN Nguyễn Văn Trỗi                                                                                                    | Tái Logo |
| Thông tin                 |                                                                                                    |          |
| MST đã đăng ký            | TEST0314518949                                                                                                    |          |
| Chi nhánh                 |                                                                                                    |          |
| Cơ quan thuế quản lý      |                                                                                                    |          |
| Mã cơ sở dữ liệu          | Entity_VIS                                                                                                    |          |
|                           |                                                                                                    |          |

📲 .:| Sẵn sàng |:.

User US5 working@VIS/A,server:einvoice.digita.vn\EINVOI...

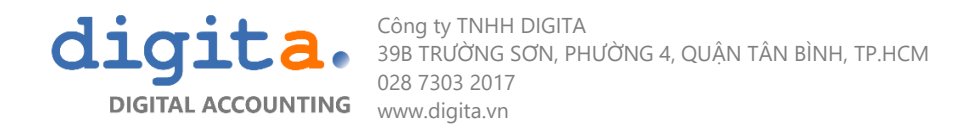

### 5. ĐĂNG KÝ HÓA ĐƠN

Mẫu số hóa đơn, ký hiệu hóa đơn và số hóa đơn là những thông tin mà doanh nghiệp đăng ký sử dụng với cơ quan thuế thông qua việc phát hành hóa đơn. Để xuất được hóa đơn điện tử, bạn cần yêu cầu mua số lượng hóa đơn sẽ sử dụng ứng với các thông tin liên quan đến hóa đơn theo thông báo phát hành và thanh toán cho nhà cung cấp để được cấp hóa đơn sử dụng

#### 5.1 Tạo yêu cầu

Truy cập vào mục **"Đăng ký hóa đơn"** để tạo yêu cầu.

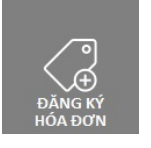

- Bước 1: Nhấn nút tạo mới
- Bước 2: Điền các thông tin yêu cầu

\* Người dùng phải đảm bảo cung cấp thông tin đúng với thông tin đã thông báo phát hành với cơ quan thuế.

| Tên Trường Dữ Liệu   | Diễn giải                                                              | Bắt buộc                          |
|----------------------|------------------------------------------------------------------------|-----------------------------------|
| Mã số yêu cầu        | Mỗi yêu cầu đăng ký hóa đơn ứng với 1 mã số yêu cầu                    | * Phần mềm tự động cấp số yêu cầu |
| Người yêu cầu        | Tên công ty yêu cầu mua hóa đơn                                        |                                   |
| Ngày yêu cầu         | Ngày đăng ký sử dụng hóa đơn                                           | * Phần mềm mặc định ngày hiện tại |
| Mẫu số               | Mẫu số hóa đơn đã đăng ký phát hành với cơ quan thuế (VD: 01GTKT0/001) |                                   |
| Ký hiệu              | Ký hiệu hóa đơn đã đăng ký phát hành với cơ quan thuế (VD: AA/18E)     |                                   |
| Từ số                | Số hóa đơn bắt đầu: 0000001                                            |                                   |
| Đến số               | Số hóa đơn cuối cùng (VD người dùng mua 2000 hóa đơn là: 0002000)      |                                   |
| Tổng cộng tiền thanh | Tổng số hóa đơn mua (VD người dùng mua 2000 hóa đơn là: 2000)          | *Phần mềm tự tính                 |
| toán                 |                                                                        |                                   |
| Số hiện tại          | Trong trường hợp đăng ký mới, số bắt đầu là 1                          |                                   |

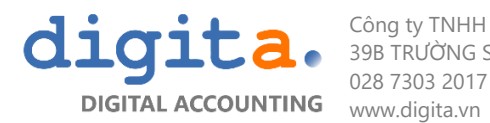

|                | Trong trường hợp đã sử dụng thì PM thông báo số hóa đơn sẽ phát hành tiếp theo |                                       |
|----------------|--------------------------------------------------------------------------------|---------------------------------------|
| Người cấp      | Nhân viên cấp phép sử dụng hóa đơn                                             | *Phần mềm tự cập nhật khi người dùng  |
| Ngày cấp       | Ngày được cấp phép sử dụng hóa đơn                                             | kích hoạt hóa đơn để sử dụng bằng nút |
| Transaction Id | Mã số kích hoạt hóa đơn                                                        | "Get Authorization Code)              |
| Tình trạng     | Phần mềm tự cập nhật                                                           |                                       |
|                | *Usuable: hóa đơn đang được sử dụng                                            |                                       |
|                | *Cancel: hóa đơn đã hủy                                                        |                                       |

#### - Bước 3: Lưu lại

| 4 4 Find the second second | Thiết lập                               |                             | Phoebus 4.5.5.332:                       | Đăng ký HĐ                    |              |            | — | ٥ | ×  |
|----------------------------------------------------------------------------------------------------|-----------------------------------------|-----------------------------|------------------------------------------|-------------------------------|--------------|------------|---|---|----|
| Làm mớ<br>Lệnh                                                                                                    | Lưu tha kêm Gián đờ<br>Gián đờ          |                             |                                          |                               |              |            |   |   |    |
| Bắt đầu Danh mục bảng điề                                                                                                    | u khiển EINVOICE Danh sách Khách hàng T | ải nhập danh sách Khách hàr | ng(lava) Danh sách Đăng ký HĐ Đăng ký HĐ |                               |              |            |   |   |    |
| Mã số yêu cầu                                                                                                    |                                         | Người yêu cầu               | CÔNG TY TNHH HÓA ĐƠN ĐIỆN TỬ CUUWR LONG  |                               | Ngày yêu cầu | 01/02/2018 |   |   |    |
| Invoice Number                                                                                                    |                                         |                             |                                          |                               |              |            |   |   |    |
| Mẫu số                                                                                                    | 01GTKT0/001                             | Ký hiệu                     | CL/18E                                   |                               |              |            |   |   |    |
| Từ số                                                                                                    | 1                                       | Đến số                      | 1000                                     | Tổng cộng tiền thanh toán 100 | 0            |            |   |   |    |
| Số hiện tại                                                                                                    | 0                                       |                             |                                          |                               |              |            |   |   |    |
| Issuing                                                                                                    |                                         |                             |                                          |                               |              |            |   |   |    |
| Người cấp                                                                                                    | Ngày d                                  | cấp                         |                                          |                               |              |            |   |   | 10 |
| Transaction Id                                                                                                    | Tham                                    | chiếu                       |                                          | Tìn                           | h trạng      |            |   |   |    |

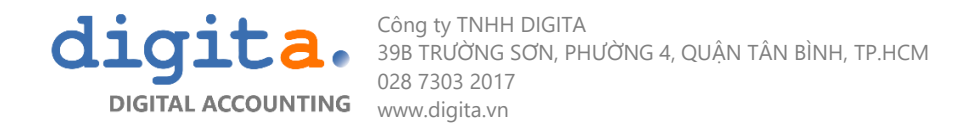

#### 5.2 Nộp yêu cầu

- Mở form yêu cầu đã lưu ở bước trên và nhấn nút "Submit" để gửi yêu cầu đến nhà cung cấp dịch vụ.
- Sau thao tác này tình trạng của yêu cầu sẽ được tự động cập nhật thành **"Submitted"** Đã nộp

| 🙆 🐠 🔻                     |                                     |                                                                                                    | Phoebus 4.5.5.332: {                    | Đăng ký HĐ                    |              |            | - 0 | ×   |
|---------------------------|-------------------------------------|----------------------------------------------------------------------------------------------------|-----------------------------------------|-------------------------------|--------------|------------|-----|-----|
| Lệnh Liên kết Hệ thống    | Thiết lập                           |                                                                                                    |                                         |                               |              |            |     | ~   |
| Làm mớ                    | Sop Set Authorization Code<br>Lệnh  | S Line Strand Strand St | Dính kèm<br>rīs In rīs Công cụ rīs      |                               |              |            |     |     |
| Bắt đầu Danh mục bảng điề | u khiển EINVOICE Danh sách Khách hà | àng Tải nhập danh sách Khách hàn                                                                                                    | g(lava) Danh sách Đăng ký HĐ Đăng ký HĐ |                               |              |            |     |     |
| Mã số yêu cầu             | 00001                               | Người yêu cầu                                                                                                    | CÔNG TY CỔ PHẦN CÔNG NGHỆ SAN PHÚ       |                               | Ngày yêu cầu | 30/01/2018 |     | ]   |
| Invoice Number            |                                     |                                                                                                    |                                         |                               |              |            |     |     |
| Mẫu số                    | 01GTKT0/001                         | Ký hiệu                                                                                                    | SP/18E                                  |                               |              |            |     |     |
| Từ số                     | 1                                   | Đến số                                                                                                    | 1000                                    | Tổng cộng tiền thanh toán 100 | 00           |            |     | ā I |
| Số hiện tại               | 0                                   |                                                                                                    |                                         |                               |              |            |     |     |
| Issuing                   |                                     |                                                                                                    |                                         |                               |              |            |     |     |
| Người cấp                 |                                     | Ngày cấp                                                                                                    |                                         |                               |              |            | 12  |     |
| Transaction Id            | 70l3ZQtzVEUFYbk                     | Tham chiếu                                                                                                    |                                         | Tir                           | nh trạng U   | sable      |     | ]   |

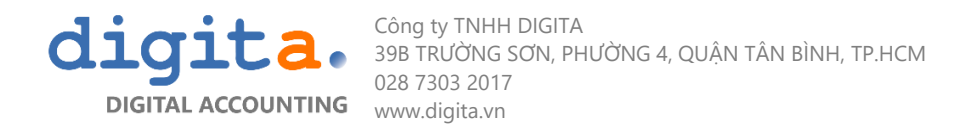

#### 5.3 Nhập mã giao dịch

- Khi người dùng hoàn thành các bước thanh toán theo quy định của nhà cung cấp dịch vụ, yêu cầu mua hóa đơn sẽ được phê duyệt.
- Người dùng kích hoạt các số hóa đơn đã mua thành công để sử dụng bằng cách nhấn vào nút "Get Authorization Code".
- Các nội dung khác của thông tin cấp hóa đơn sẽ được cập nhật nếu yêu cầu đã được phê duyệt.

| ØØ 🔹                      |                                          |                                 | Phoebus 4.5.5.332                                  | : Đăng ký HĐ              |              |            | - | o × |
|---------------------------|------------------------------------------|---------------------------------|----------------------------------------------------|---------------------------|--------------|------------|---|-----|
| Lệnh Liên kết Hệ thống    | Thiết lập                                |                                 |                                                    |                           |              |            |   | ^   |
| م<br>Làm mớ               | Nôp Get Authorization Code Hủy S<br>Lệnh | Set Current Number              | Dính kèm<br>In Xem qua Giúp đỡ<br>In rs Công qu rs |                           |              |            |   |     |
| Bắt đầu Danh mục bảng điề | u khiển EINVOICE Danh sách Khách hài g   | g Tải nhập danh sách Khách hàng | j(lava) Danh sách Đăng ký HĐ Đăng ký HĐ            |                           |              |            |   |     |
| Mã số yêu cầu             | 00001                                    | Người yêu cầu C                 | ÔNG TY CỔ PHẦN CÔNG NGHỆ SAN PHÚ                   |                           | Ngày yêu cầu | 30/01/2018 |   | 2   |
| Invoice Number            |                                          |                                 |                                                    |                           |              |            |   |     |
| Mẫu số                    | 01GTKT0/001                              | Ký hiệu                         | SP/18E                                             |                           |              |            |   |     |
| Từ số                     | 1                                        | Đến số                          | 1000                                               | Tổng cộng tiền thanh toán | 1000         |            |   |     |
| Số hiện tại               | 0                                        |                                 |                                                    |                           |              |            |   |     |
| Issuing                   |                                          |                                 |                                                    |                           |              |            |   |     |
| Người cấp                 | N                                        | gày cấp                         |                                                    |                           |              |            |   | 10  |
| Transaction Id            | 70l3ZQtzVEUFYbk Th                       | ham chiếu                       |                                                    |                           | Tình trạng   | Usable     |   |     |

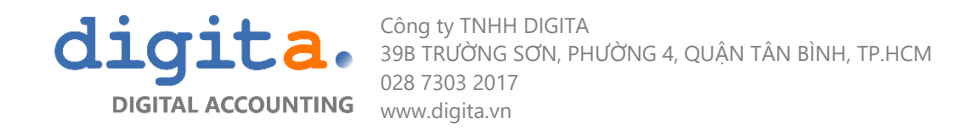

#### 6. DANH MỤC KHÁCH HÀNG

Bạn có thể dùng 2 cách để nhập dữ liệu khách hàng:

Cách 1: Nhập liệu trực tiếp

Mở tính năng thông tin khách hàng trên phần mềm sau đó chọn nút lệnh tạo mới, phần mềm sẽ mở 1 Form nhập liệu để bạn nhập thông tin khách hàng của mình.

| 🖼 💿 👎                                     |
|-------------------------------------------|
| Lệnh Liên kết Hệ thống Thiết lập          |
| Làm mới Lưu Đính kèm<br>Lệnh sĩ           |
| E-INVOICE Danh sách Khách hàng Khách hàng |
| Thông tin khách hàng                      |
| Tên công ty                               |
| Địa chỉ                                   |
| Mã số thuế                                |
| Điện thoại                                |
| Email                                     |
| Tài khoản ngân hàng                       |
| Chi nhánh                                 |
| Hình thức thanh toán TM/CK                |

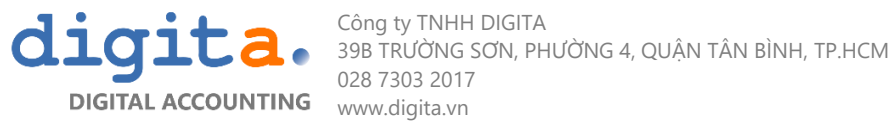

Đây được xem như thông tin sẽ dùng để bạn xuất hóa đơn cho khách hàng, vì vậy chúng tôi khuyến khích bạn nên nhập chính xác nhất để tránh sai sót thông tin.

| Tên Trường Dữ Liệu   | Bắt<br>buộc | Cách sử dụng                                                                                              |
|----------------------|-------------|----------------------------------------------------------------------------------------------------|
| Mã khách hàng        | х           | Nhập mã khách hàng (định dạnh số hoặc chữ, không sử dụng tiếng việt)                                      |
| Người mua hàng       |             | Nhập tên người mua hàng                                                                                   |
| Tên công ty          | х           | Nhập tên công ty khách hàng                                                                               |
| Mã số thuế           |             | Nhập mã số thuế khach hàng                                                                                |
| Địa chỉ              |             | Nhập địa chỉ khách hàng của bạn                                                                           |
| Số điện thoại        |             |                                                                                                    |
| E-Mail               |             | Nhập Email sử dụng của các khách hàng, phần mềm sẽ tự động gửi hóa đơn khi phát hành vào<br>các email này |
| Tài khoản ngân hàng  |             | Số tài khoản ngân hàng                                                                                    |
| Chi nhánh            |             | Tên ngân hàng và chi nhánh                                                                                |
| Hình thức thanh toán |             | Hình thức thanh toán mặc định khi nhập liệu hóa đơn                                                       |

Cách 2: Tải nhập thông tin khách hàng vào phần mềm

Bước 1: Mở tính năng thông tin khách hàng trên phần mềm sau đó chọn xuất báo cáo ra Excel (nút lệnh 20)

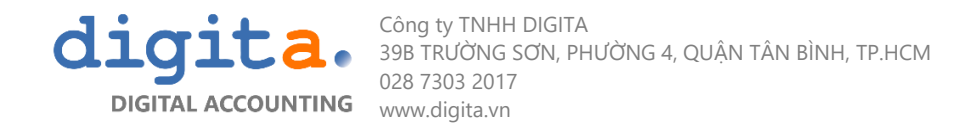

Bước 2: Phần mềm sẽ mở lên 1 File Excel, người dùng nhập thông tin vào bảng tính Excel. Lưu ý các cột Mã doanh nghiệp và tên doanh nghiệp là các cột bắt buộc nhập → save File Excel lại máy tính

|    | Α                    | В          | С           | D       | E          | F              | G                | Н            | I. I.         |  |  |
|----|----------------------|------------|-------------|---------|------------|----------------|------------------|--------------|---------------|--|--|
| 3  |                      |            |             |         |            |                |                  |              |               |  |  |
| 4  | THÔNG TIN KHÁCH HÀNG |            |             |         |            |                |                  |              |               |  |  |
| 5  |                      |            |             |         |            |                |                  |              |               |  |  |
| 7  | Mã khách hàng        | Mã số thuế | Tên Công Ty | Địa chỉ | Điện thoại | Người mua hàng | Email khách hàng | Số tài khoản | Tại chi nhánh |  |  |
| 8  |                      |            |             |         |            |                |                  |              |               |  |  |
| 9  |                      |            |             |         |            |                |                  |              |               |  |  |
| 10 |                      |            |             |         |            |                |                  |              |               |  |  |
| 11 |                      |            |             |         |            |                |                  |              |               |  |  |
| 12 |                      |            |             |         |            |                |                  |              |               |  |  |
| 13 |                      |            |             |         |            |                |                  |              |               |  |  |

Bước 3: Quay lại phần mềm chọn nút lệnh Tải nhập (Nút lệnh số 13) → phần mềm mở ra thông báo, ngừoi dùng chọn đường dẫn File Excel vừa lưu → chọn Read File để lấy dữ liệu

| $\rho_{\phi} = 0$                                              |                                          |               |
|----------------------------------------------------------------|------------------------------------------|---------------|
| Lệnh Liên kết Hệ thống Thiết lập                               |                                          |               |
| Làm mới Bản đồ Tạo mới Sửa Xóa Sao<br>Lênh r In r In r         | Tải xuất Giúp đỡ                         |               |
| Bắt đầu Danh mục bảng điều khiển EINVOICE Danh sách Khách hàng |                                          |               |
|                                                                |                                          | File tải nhập |
| Mã số yêu cầu 🏾 Mã số thuế Tên công ty Tên ngắn                | Địa chỉ                                  | E-Mail DA     |
| Z                                                              |                                          |               |
| © Select Data Source<br>Import from<br>Insert On Update        | - C ×<br>Read File On Read Clipboard .:: |               |

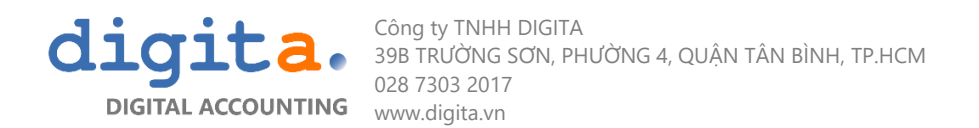

#### Bước 4: Kiểm tra, đối chiếu dữ liệu tải nhập

| 2 4 Phoebus 4.5.5.332: Tải nhập danh sách Khách hàng(lava)                                                                                                    |                                                   |               |             |       |              |        |          |        |           |         |         |          | -        | - 0        | ×           |          |                           |           |                    |                |                   |            |           |      |
|----------------------------------------------------------------------------------------------------|---------------------------------------------------|---------------|-------------|-------|--------------|--------|----------|--------|-----------|---------|---------|----------|----------|------------|-------------|----------|---------------------------|-----------|--------------------|----------------|-------------------|------------|-----------|------|
| Lệnh Liên kết Hệ thống Thiết lập                                                                                                    |                                                   |               |             |       |              |        |          |        |           |         |         |          |          | ^          |             |          |                           |           |                    |                |                   |            |           |      |
| Image: Strate model       Image: Strate model       Image: Stratemodel       Image: Stratemodel <td></td> <td></td> |                                                   |               |             |       |              |        |          |        |           |         |         |          |          |            |             |          |                           |           |                    |                |                   |            |           |      |
|                                                                                                    | a up gnôD a nì a Angl                             |               |             |       |              |        |          |        |           |         |         |          |          |            |             |          |                           |           |                    |                |                   |            |           |      |
| Bắt đầu 🛛                                                                                                    | Danh mục b                                        | ang điều khiể | n EINVOICE  | Danh  | sách Khách h | hàng . | Tải nhập | danh s | ách Khách | hàng(la | ava) Da | anh sách | n Đăng k | ý HĐ Đăng  | ký HĐ Entit | / Settin | igs                       |           |                    |                |                   |            |           |      |
| Drag a co                                                                                                    | Drag a column header here to group by that column |               |             |       |              |        |          |        |           |         |         |          |          |            |             |          |                           |           |                    |                |                   |            |           |      |
| Mã kh                                                                                                    | lách hàng                                         | Nhóm khách l  | nàng Tên ng | ắn T  | 'ên công ty  | Ð      | ia chỉ   | 2      | Phu       | ð Qu    | iận/ T  | ſhà Q    | uốc gia  | Mã số thuế | Số điện th  | Fax      | E-Mail                    | Trang Web | Establishment Date | Parent Company | Active Bank Accnt | Hạn mức tí | Payment ' | ſerm |
| C0057                                                                                                    |                                                   |               | CUSTO       | MER T | RUNG TÂM     | P C    | USTO     |        |           |         |         |          |          | 5300732437 | Số 065 Đ    |          | hungnh@spc-technology.com |           |                    |                |                   |            |           |      |
| <b>9</b> C0022                                                                                                    |                                                   |               | $\otimes$   | V     | /ĂN PHÒNG    | C C    | USTO     |        |           |         |         |          |          | 5300732388 | 01 đường .  |          | hungnh@spc-technology.com |           |                    |                |                   |            |           |      |
|                                                                                                    |                                                   |               |             |       |              |        |          |        |           |         |         |          |          |            |             |          |                           |           |                    |                |                   |            |           |      |

Dòng dữ liệu màu đỏ: sai sót cần điều chỉnh, bổ sung thông tin bắt buộc nhập

Dòng dữ liệu màu xanh: có thể lưu thông tin vào hệ thống

Chọn nút lệnh lưu lại

# 7. DANH MỤC HÀNG HÓA- DỊCH VỤ

Tính năng này để lưu danh mục hàng hóa dịch vụ bán ra của công ty người dùng. Danh mục này sẽ được liên kết tới form nhập hóa đơn để người dùng chọn khi tạo hóa đơn bán hàng.

Đây được xem như thông tin sẽ dùng để bạn xuất hóa đơn cho khách hàng, vì vậy chúng tôi khuyến khích bạn nên nhập chính xác nhất để tránh sai sót thông tin.

| Tên Trường Dữ Liệu     | Bắt<br>buộc | Cách sử dụng                                                                    |
|------------------------|-------------|---------------------------------------------------------------------------------|
| Mã hàng hóa/ dịch vụ   | х           | Nhập mã khách hàng (định dạng số hoặc chữ, không sử dụng tiếng việt)            |
| Nhóm hàng hóa/ dịch vụ | х           | Hàng hóa/ dịch vụ được phân theo nhóm nhằm phân tích báo cáo cuối kỳ            |
| Diễn giải              |             | Nhập tên hàng hóa/ dịch vụ, tên này sẽ được nhập vào phần diễn giải của hóa đơn |
| Chú thích              |             | Diễn giải mở rộng về hàng hóa/dịch vụ                                           |
| Đơn vị tính            |             | Nhập đơn vị tính của hàng hóa/ dịch vụ                                          |
| Giái bán               |             | Nhập đơn giá bán                                                                |

Bạn có thể nhập danh mục này vào một lần và chỉ phải chọn để tự động hiển thị diễn giải hàng hóa dịch vụ trong nội dung hóa đơn mà không cần phải nhập đi nhập lại nhiều lần.

Tuy nhiên danh mục này là không bắt buộc nhập. Bạn vẫn có thể nhập trực tiếp diễn giải hàng hóa dịch vụ ở form hóa đơn.

Cách nhập liệu và sử dụng tính năng tương tự với danh mục khách hàng, bạn có thể mở lại phần **6. DANH MỤC KHÁCH HÀNG** để xem hướng dẫn

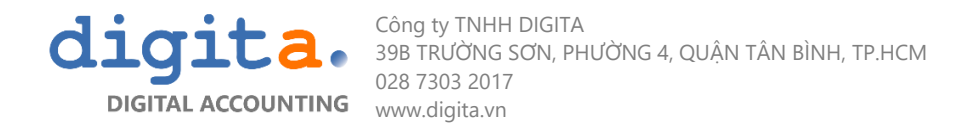

# 8. NHẬP HÓA ĐƠN

#### Truy cập vào mục **"Tạo hóa đơn"**

Nhập nội dung hóa đơn

| Tên Trường Dữ Liệu | Bắt<br>bưộc | Diễn giải                                                                                                    | Ghi chú                                       |
|--------------------|-------------|----------------------------------------------------------------------------------------------------|-----------------------------------------------|
|                    | buộc        | Thông tin hóa đơn                                                                                                    |                                               |
| Số HĐ              |             | Mỗi yêu cầu đăng ký hóa đơn ứng với 1 mã số yêu cầu                                                                                                    | * Phần mềm tự động cấp số yêu cầu             |
| Loại hóa đơn       |             | Trường hợp nhập mới sẽ không dùng<br>Trường hợp lập hóa đơn điều chỉnh thì người dung chọn loại<br>2, 3<br>Trường hợp lập hóa đơn thay thế chương trình sẽ tự động<br>chọn loại 4          |                                               |
| Ngày hóa đơn       |             | Ngày nhập hóa đơn (Ngày phát hành hóa đơn)                                                                                                    | * Dhần mầm mặc định ngày biên tại             |
| Kỳ kế toán         |             | Ngày đăng ký sử dụng hóa đơn                                                                                                    | Phan men mạc dịnh ngay mẹn tại                |
|                    |             | Thông tin thuế (VAT)                                                                                                    |                                               |
| Mẫu số             |             | Mẫu số hóa đơn                                                                                                    | * Tự cập phật khi người dùng kứ phát hàph báo |
| Ký hiệu            |             | Ký hiệu hóa đơn                                                                                                    | đơn                                           |
| Số hóa đơn         |             | Số hóa đơn                                                                                                    | don                                           |
| Thuế suất          |             | Thuế suất áp dụng cho hàng hóa/dịch vụ                                                                                                    | * Người dùng chọn mức thuế suất               |
|                    |             | Thông tin khách hàng                                                                                                    |                                               |
| Mã Khách hàng      |             | Mã khách hàng người dùng có thể nhập bằng cách:<br>1/ Chọn từ danh sách khách hàng<br>2/ Nhập trực tiếp lên phần mềm nhập hóa đơn<br>3/ Nhập TT KH vào phần mềm sau đó chọn từ danh mục KH |                                               |
| Tên công ty        |             | Tên doanh nghiêp                                                                                                    | * Phần mềm tự cập nhật dựa vào TT KH          |
| Mã số thuế         |             | Mã số thuế của doanh nghiệp                                                                                                    |                                               |
| Tên người mua      |             | Tên người đại diện mua hàng hoặc khách hàng cá nhân                                                                                                    |                                               |

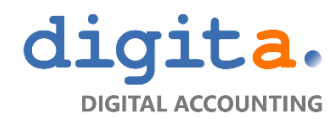

Công ty TNHH DIGITA 39B TRƯỜNG SƠN, PHƯỜNG 4, QUẬN TÂN BÌNH, TP.HCM 028 7303 2017 www.digita.vn

| Địa chỉ              |   | Địa chỉ doanh nghiệp/ người mua           | *Phần mềm tự cập nhật khi người dùng kích<br>hoạt hóa đơn để sử dụng bằng nút "Get<br>Authorization Code) |
|----------------------|---|-------------------------------------------|----------------------------------------------------------------------------------------------------|
| Hình thức thanh toán |   | Hình thức thanh toán của khách hàng       |                                                                                                    |
| Email                |   | Nhập Email nhận hóa đơn của khách hàng    |                                                                                                    |
|                      |   | Thông tin hóa đơn                         |                                                                                                    |
| Mã HHDV              |   | Chọn mã HHDV từ doanh mục (hoặc để trống) |                                                                                                    |
| Diễn giải            | х | Nội dung Hàng hóa Dịch vụ                 |                                                                                                    |
| Đơn vị               |   | Đơn vị tính                               |                                                                                                    |
| Số lượng             |   | Số lượng                                  |                                                                                                    |
| Đơn giá              |   | Đơn giá                                   |                                                                                                    |
| Cộng tiền hàng       |   | Tiền hàng                                 |                                                                                                    |
| Thuế suất            |   | Thuế suất                                 | Tự động lấy theo thuế suất ở mục <b>Thông tin</b><br>thuế GTGT                                            |
| Tiền thuế GTGT       |   | Tiền thuế                                 | Tự động tính theo thuế suất, chọn để chỉnh lại khi cần thiết                                              |

Nếu người dùng không có sẵn một danh sách khách hàng để chọn, thông tin khách hàng trên hóa đơn được truy vấn từ dữ liệu trên mây bao gồm danh mục tất cả các tổ chức, doanh nghiệp Việt Nam được lưu trữ và cập nhật định kỳ. Tên công ty, địa chỉ được điền tự động dựa vào mã số thuế.

Nếu người dùng không có sẵn một danh sách các hàng hóa/ dịch vụ mà bạn cung cấp cho khách hàng, bạn có thể nhập trực tiếp vào hóa đơn các thông tin cần thiết theo đúng hàng hóa, dịch vụ, giá trị mà bạn cung cấp cho khách hàng

Bấm "Lưu" để lưu lại. Hóa đơn mới được tạo và bạn sẽ chuyển sang tính năng quản lý hóa đơn để xử lý hóa đơn trên

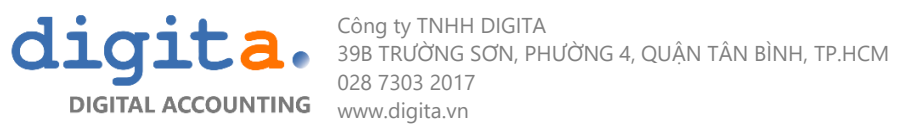

| Lé  | ènh Liên kế    | t Hê thống T                          | hiết lập cho chức | năng            |     |                      |              |                    |                         |                    |               |            |
|-----|----------------|---------------------------------------|-------------------|-----------------|-----|----------------------|--------------|--------------------|-------------------------|--------------------|---------------|------------|
| Hóa | a đơn VAT Hớ   | Làm mới Lưu<br>Lệnh<br>a đơn bán hàng | Ðính kèm Gi       | ûp đỡ<br>ông เร |     |                      |              |                    |                         |                    |               | ~          |
| - 1 | Thông tin HĐ — |                                       |                   |                 |     | Khách hàng           |              |                    |                         |                    |               |            |
| 9   | Số HĐ nội bộ 🛛 | 000000030                             | Ngày hóa đơn      | 28/07/2017      | 10  | Mã KH                |              | v + Tên Kł         | hách hàng Ci            | y cổ phần công ngh | ệ San Phú     |            |
| 1   | Loại HĐ        |                                       | Kỳ kế toán        | 07/2017         |     | Mã số thuế           | 030343087    | 6                  |                         |                    |               |            |
|     | -<br>/AT       |                                       |                   |                 |     | Tên người mua        |              |                    |                         |                    |               |            |
|     | านหลัก         | KI1/0707                              | Số sâ ri          |                 | _   | Địa chỉ              | Tòa nhà Le   | xington, 67 Mai Ch | ní Thọ., An Phú, 2, Vie | tnam               |               |            |
|     | Số H.Đơn       | KH/PT07                               | Mức thuế GTG      | T 10            | -11 | Hình thức thanh toán | TM/CK        |                    |                         |                    |               |            |
|     |                |                                       |                   |                 |     |                      |              |                    |                         |                    |               |            |
|     | Mã HHVT        | <ul> <li>Diễn giải</li> </ul>         |                   |                 |     | Đơ                   | đn vị        | Số lượng           | Đơn giá                 | Thành tiền         | Mức thuế GTGT | Thuế GTGT  |
| *   |                |                                       |                   |                 |     | Kích vào             | o để thêm ba | ån ghi             |                         |                    |               |            |
|     | HH0017001      | Giấy A4                               |                   |                 |     | Ra                   | m            | 10.00              | 1 800 000.00            | 18 000 000         | 10.00         | 1 800 000  |
| '   | HH0017002      | BUT DI                                |                   |                 |     | Ca                   | у            | 30.00              | 12 000.00               | 360 000            | 10.00         | 36 000     |
|     |                |                                       |                   |                 |     |                      |              |                    |                         |                    |               |            |
| Gh  | i chú          |                                       |                   |                 |     |                      | Thàn         | h tiền             |                         |                    |               | 18 360 000 |
|     |                |                                       |                   |                 |     |                      | Thuế         | GTGT               |                         |                    |               | 1 836 000  |
|     |                |                                       |                   |                 |     |                      | Tổng         | cộng               |                         |                    |               | 20 196 000 |

# 9. QUY TRÌNH XỬ LÝ HÓA ĐƠN

## 9.1 Cài đặt và ký chữ ký số

- Một hóa đơn điện tử hoàn thành khi có xác nhận của chữ ký số.
- Trước khi có thể phát hành được hóa đơn điện tử người dùng cần thực hiện cài đặt chữ ký số vào máy tính. Chữ ký số có thể dùng chung chữ ký mà doanh nghiệp dùng để nộp kê khai thuế điện tử.

#### 9.2 Phát hành hóa đơn

- Bước 1: Truy cập vào "Danh sách hóa đơn" tại màn hình chính, tại đây liệt kê tổng hợp tình hình sử dụng hóa đơn của các tháng.

Bạn có thể sử dụng bộ nút lệnh Period (nút lệnh số 23) để di chuyển từ kỳ này sang kỳ khác để xem dữ liệu hóa đơn của bạn

Các thông tin được thể hiện trên màn hình gồm:

| Tên Trường Dữ Liệu | Cách sử dụng                                             |
|--------------------|----------------------------------------------------------|
| Số hóa đơn từ      | Thể hiện số hóa đơn đầu tiên xuất trong kỳ               |
| Số hóa đơn tới     | Thể hiện số hóa đơn lớn nhất trong kỳ                    |
| Đợi gửi            | Số lượng hoá đơn đã lập nhưng đợi ký phát hành           |
| Xuất               | Số lượng hóa đơn đã phát hành                            |
| Hủy                | Số hượng hóa đơn đã hủy hoặc hủy để lập hóa đơn thay thế |
| Tổng cộng          | Tổng tiền đã lập hóa đơn                                 |
| Tổng thuế VAT      | Tổng tiền thuế đã lập hóa đơn                            |

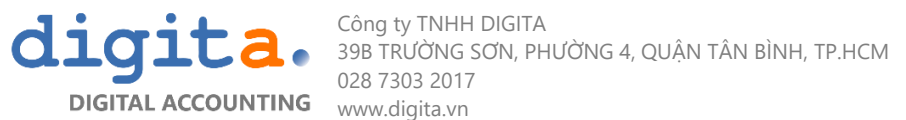

| 0.0.                                                               |                  |         | Phoobus 4 | 5 5 332: Danh muc hóa đ | de trans 2018 |                                                                                                    | -     | ~      |  |  |  |  |
|--------------------------------------------------------------------|------------------|---------|-----------|-------------------------|---------------|----------------------------------------------------------------------------------------------------|-------|--------|--|--|--|--|
| Lệnh Liên kết Hệ thống Thiết lập                                   |                  |         | Phoebus 4 | .5.5552. Dann mộc hòa ở |               | la de la companya de la companya de la companya de la companya de la companya de la companya de la companya de |       |        |  |  |  |  |
| Lâm mới Previous Lựa ch                                            | non Next Giúp đỡ |         |           |                         |               |                                                                                                    |       |        |  |  |  |  |
| Lệnh ra Công cụ rai<br>it đầu EINVOICE Danh mục hóa đơn trong 2018 |                  |         |           |                         |               |                                                                                                    |       |        |  |  |  |  |
| Kỳ kế toán 🔺                                                       |                  |         |           |                         |               |                                                                                                    |       |        |  |  |  |  |
| Số HĐ từ                                                           | Số HĐ tới        | Đợi gửi | Xuất      | Hủy                     | Tổng cộng     | Tổng thuế VAT                                                                                                  |       |        |  |  |  |  |
| 🔺 🗌 Kỳ kế toán: 01/2018-                                           |                  |         |           |                         |               |                                                                                                    |       |        |  |  |  |  |
| 000000001                                                          | 1000000004       | -       | 4         | -                       | - 180.352.56  | 0                                                                                                    | 18.03 | 35.256 |  |  |  |  |

#### - Bước 2: Double click chọn tháng có hóa đơn muốn phát hành để mở ra danh mục tất cả các hóa đơn đã tạo

| 0     | <u>/</u> ) =    |                        |               |                      |                         | l                    | Phoebus_System 4. | .5.5.332:Dan                                                                                                    | h mục hóa đơn  | trong 12/2017                   |                |                |                           |                     | – o ×         |
|-------|-----------------|------------------------|---------------|----------------------|-------------------------|----------------------|-------------------|----------------------------------------------------------------------------------------------------|----------------|---------------------------------|----------------|----------------|---------------------------|---------------------|---------------|
| Lệnh  | h Liên kết H    | lệ thống Thiết lập     |               |                      |                         |                      |                   |                                                                                                    |                |                                 |                |                |                           |                     |               |
|       | ٩               | 🔁 🖣<br>Làm mới Previor | Lựa chọn      | Next Tạo mới<br>Lệnh | Lấy số HĐ Ký hóa đơn    | Chuyển đổi HĐ Hủy Hế | D thay thế In     | Contraction Contraction Contr | Bảng trọng tân | m Trộn thư Giúp đỡ<br>Công cụ r | 2              |                |                           |                     |               |
| Bắt đ | lầu EINVOICE    | Danh mục hóa đ         | on trong 2018 | Danh mục hóa         | đơn trong 12/2017 (lava | )                    |                   |                                                                                                    |                |                                 |                |                |                           |                     |               |
|       | Nhập chuỗi để   | ë tim                  |               | arup.                | • Tîm Xóa               | ]                    |                   |                                                                                                    |                |                                 |                |                |                           |                     |               |
|       | Số H.Đơn nội    | bộ Quyên               | Ký hiệu       | Số HĐ                | Ngay hoa dơn            | lên công ty          |                   |                                                                                                    |                | Mã số thuế                      | Cộng tiên hàng | liên thuế GIGI | Tông cộng tiên thanh toàn | Thay thế số hóa đơn | Đã chuyên đối |
| - A ( | Tình trạng: I   | Issued                 |               |                      |                         |                      |                   |                                                                                                    |                |                                 |                |                |                           |                     |               |
|       | AR1712-001      | 01GTKT0/001            | PD/17E        | 0000019              | 01/12/2017              |                      | Công ty TNHH AN   | BC                                                                                                    |                |                                 | 4.134.123.630  | 413.412.363    | 4.547.535.993             |                     |               |
|       | AR1712-002      | 01GTKT0/001            | PD/17E        | 0000020              | 01/12/2017              |                      | Công ty TNHH AH   | BC                                                                                                    |                |                                 | 9.867.965.234  | 986.796.523,4  | 10.854.761.757,4          |                     |               |
|       | AR1712-003      | 01GTKT0/001            | PD/17E        | 0000021              | 01/12/2017              |                      | Công ty TNHH AE   | BC                                                                                                    |                |                                 | 944.550.000    | 94.455.000     | 1.039.005.000             |                     |               |
|       | 🗌 Tình trạng: 🛛 | Proforma               |               |                      |                         |                      |                   |                                                                                                    |                |                                 |                |                |                           |                     |               |
|       | AR1712-004      |                        |               |                      | 01/12/2017              | (                    | Công ty TNHH AB   | BC                                                                                                    |                | 4500617743                      | 9.062.045.682  | 906.204.568,2  | 9.968.250.250,2           |                     |               |
|       | AR1712-005      |                        |               |                      | 01/12/2017              | c                    | Công ty TNHH AB   | Ċ                                                                                                    |                | 5200879348                      | 190.606.500    | 19.060.650     | 209.667.150               |                     |               |
|       | AR1712-006      |                        |               |                      | 01/12/2017              | · C                  | ông ty TNHH AB    | с                                                                                                    |                | 2802483147                      | 7.694.507.473  | 769.450.747,3  | 8.463.958.220,3           |                     |               |
|       | AR1712-007      |                        |               |                      | 01/12/2017              | · C                  | ông ty TNHH ABO   | c                                                                                                    |                | 2802483147                      | 246.622.819    | 24.662.281,9   | 271.285.100,9             |                     |               |
|       | AR1712-008      |                        |               |                      | 01/12/2017              | Ci                   | ông ty TNHH ABC   | :                                                                                                    |                |                                 | 603.750.000    | 60.375.000     | 664.125.000               |                     |               |

- Hóa đơn có thể có một trong các trạng thái sau:

| Trạng thái | Mô tả          |
|------------|----------------|
| Proforma   | Chưa phát hành |
| Issued     | Đã phát hành   |
| Adjusted   | Điều chỉnh     |

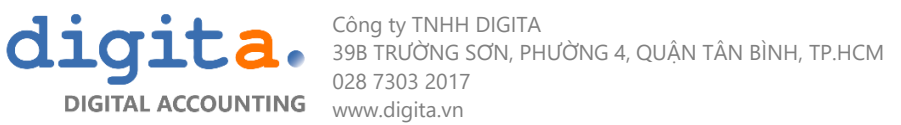

| Cancelled | Đã hủy                |
|-----------|-----------------------|
| Replaced  | Thay thế              |
| Nolnvoice | Không có hóa đơn      |
| Sign      | Hóa đơn đã lập chờ ký |

#### Thao tác thực hiện:

- Bước 1: Tick chọn hóa đơn đang có tình trạng là "PROFORMA", người dùng có thể chọn 1 hoặc nhiều hóa đơn để ký 1 lúc
- Bước 2: Nhấn nút "Phát hành"
- Bước 3: Chọn chữ ký số
- \* Chữ ký số màu đen là chữ ký số hợp lệ và sử dụng được
- \* Chữ ký số màu cam là chữ ký số không hợp lệ, người dùng không chọn chữ ký số này để phát hành hóa đơn
- \* Phần mềm ký hóa đơn sẽ yêu cầu nhập mật khẩu chữ ký số trong mỗi lần phát hành
- Bước 4: Kết quả nhận được sau khi ký hóa đơn
- ✓ Phần mềm sẽ cập nhật thông tin Ký hiệu mẫu hóa đơn, Ký hiệu hóa đơn, số hóa đơn
- ✓ Phần mềm sẽ chuyển sang trạng thái hóa đơn là Issued- Đã phát hành
- Phần mềm sẽ mở hóa đơn dưới dạng file pdf sau khi ký (trường hợp ký 1 hóa đơn)
- ✓ Phần mềm sẽ mở Folder lưu hóa đơn C:\User\[Username]\Document\Lava\backup để bạn xem file hóa đơn pdf (trường hợp ký nhiều hóa đơn)
- ✓ Phần mềm sẽ tự động đồng bộ dữ liệu xuất hóa đơn lên hệ thống Data lưu trữ của nhà cung cấp

**Lưu ý:** Trên nguyên tắc, nhà cung cấp sẽ bảo mật toàn bộ dữ liệu hóa đơn và lưu trữ đảm bảo dữ liệu hóa đơn được an toàn, bất cứ khi nào bạn cũng có thể truy xuất hóa đơn qua hệ thống website của nhà cung cấp. Bạn có thể tùy chọn lưu lại những hóa đơn dưới dạng pdf thêm 1 bản sao trên máy trính để phục vụ cho mục đích đối chiếu kế toán

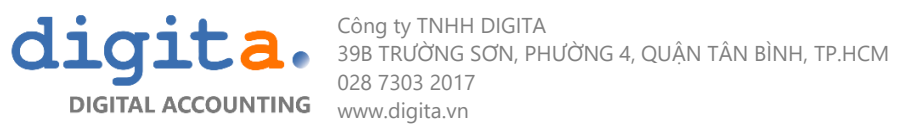

| Ø    | <u>∲</u> ₹     |                |           |               |                      |                         | Phoebus_System 4.5.5.3                                                                                                    | 32:Danh mục h              | hóa đơn trong 2                   | 017/12      |                |                |                                |                     | - 0 ×         |
|------|----------------|----------------|-----------|---------------|----------------------|-------------------------|----------------------------------------------------------------------------------------------------|----------------------------|-----------------------------------|-------------|----------------|----------------|--------------------------------|---------------------|---------------|
| Lện  | h Liên kết     | Hệ thống       | Thiết lập |               |                      |                         |                                                                                                    |                            |                                   |             |                |                |                                |                     | ^             |
|      |                | e 🕹<br>Làm mới | Previous  | H<br>Lựa chọn | Next Tạo mới<br>Lệnh | Lấy số HĐ Ký hóa đơn    | Chuyển đổi HĐ Hủy HĐ thay thế In Xem                                                                                                    | O qua Bảng t               | trọng tâm Trộr<br>Công cụ         | thư Giúp đỡ |                |                |                                |                     |               |
| Star | t Dashboard    | List EINVOIC   | E Danh i  | mục hóa đơ    | n trong 2018 D       | ann mục hóa đơn trong 2 | 017/12 (lava)                                                                                                    |                            |                                   |             |                |                |                                |                     |               |
|      |                |                |           |               |                      |                         |                                                                                                    |                            |                                   |             |                |                |                                |                     |               |
|      | Enter text to  | search         |           |               |                      | Tîm Xóa                 |                                                                                                    |                            |                                   |             |                |                |                                |                     |               |
|      |                |                |           |               |                      |                         |                                                                                                    |                            |                                   |             |                |                |                                |                     |               |
| Ľ    | inh trạng 🔺    | <b>e</b>       |           |               |                      |                         |                                                                                                    |                            |                                   |             |                |                |                                |                     |               |
|      | Số H.Đơn r     | n ▲ ' Quyếi    | n         | Ký hiệu       | Số HĐ                | Ngày hòa đơn            | Tên công ty                                                                                                    |                            |                                   | Mã số thuế  | Cộng tiền hàng | Tiền thuế GTGT | Tổng cộng tiền thanh toán      | Thay thế số hóa đơn | Đã chuyến đối |
|      | AR1712-00      | 1 01GTk        | (T0/001   | PD/17E        | 0,00019              | 01/12/2017              |                                                                                                    |                            |                                   |             | 4.134.123.630  | 413,412,363    | 4 547 535 993                  |                     |               |
|      | AR1712-00      | 2 01GTk        | CT0/001   | PD/17E        | 0000020              | 01/12/2017              |                                                                                                    |                            |                                   |             | 9.867.965.234  | 986.796.523,4  | 10.854.761.757,4               |                     |               |
|      | AR1712-00      | 3 01GTK        | сто/001   | PD/17E        | 0000021              | 01/12/2017              |                                                                                                    |                            |                                   |             | 944.550.000    | 94.455.000     | 1.039.005.000                  |                     |               |
| -4   | 🗹 Tình trạng   | g: Proforma    |           |               |                      |                         |                                                                                                    |                            |                                   |             | _              |                |                                |                     |               |
|      | AR1712-00      | 4              |           |               |                      | 01/12/2017              | Please select one digital certificate from the                                                                                                    | list:                      |                                   | $\times$    | 9.062.045.682  | 906.204.568,2  | 9.968.250.250,2                |                     |               |
|      | AR1712-00      | 5              |           |               |                      | 01/12/2017              | ~ .                                                                                                    |                            |                                   |             | 7.694.507.473  | 769.450.747.3  | 8.463.958.220.3                |                     |               |
|      |                |                |           |               |                      |                         | Nhà cun ▼       Tên doanh nghiệp         NEWTEL-CA       0303430876 CÔNG TY CỔ PHI         CA2       0311063115, Công Ty TNHH '         X       Image: Signal Signal Signa | ÀN CÔNG NG<br>Thương Mại I | ihệ san phú<br>Dịch Vụ ô Tô<br>OK | Edit Filter |                |                |                                |                     |               |
|      |                |                |           |               |                      |                         |                                                                                                    |                            |                                   |             |                |                |                                |                     | Edit Filter   |
|      | .:  AR1712-006 | <b> </b> :.    |           |               |                      |                         |                                                                                                    |                            |                                   |             |                | User N         | HH working@LVA/A,server:118.69 | .187.103/E-INVOICE  | 2018/01 💥 🦉   |

#### 9.3 Chuyển đổi hóa đơn

Trong trường hợp cần hóa đơn giấy với mục đích xuất trình trong quá trình vận chuyển hàng hóa, bạn có thể thực hiện chuyển đổi hóa đơn bằng cách:

- Tick chọn dòng hóa đơn muốn chuyển đổi
- Nhấn nút "Chuyển đổi HĐ"
- In bản in xuất hiện trên màn hình -> thực hiện ký tên đóng dấu như hóa đơn giấy thông thường.

\*Lưu ý: Hóa đơn chuyển đổi từ hóa đơn điện tử sang hóa đơn giấy cơ bản là một hình thức thể hiện của hóa đơn điện tử để đảm bảo tính pháp lý của hóa đơn điện tử đang được lưu trên hệ thống máy tính của người bán, người mua và nhà cung cấp hóa đơn điện tử.

Hóa đơn được chuyển đổi từ hóa đơn điện tử sang hóa đơn giấy có nội dung và hình thức tương tự hóa đơn điện tử nhưng được phân biệt bằng dòng chữ: "Hóa đơn chuyển đổi từ hóa đơn giấy".

| Lệni  | Liên kết Hệ thờ      | ống Thiết   | lập cho chú  | íc năng        |              |                 |                |            |                                  |            |                      |           |            |          |
|-------|----------------------|-------------|--------------|----------------|--------------|-----------------|----------------|------------|----------------------------------|------------|----------------------|-----------|------------|----------|
|       |                      |             | H            | Next Tao mớ    | Shát hành H  |                 |                |            |                                  | ?          |                      |           |            |          |
|       | Lainin               | of Freedous | Lua crion    | INEXC 140 IIIO | , Flachamiri | đổi HĐ          | ay in Xei      | ii qua ii  | bang trọng tann Trọn t           | ia Giup ao |                      |           |            |          |
|       |                      |             | Lệnh         |                |              | $\smile$        | 6 In           | 5          | Công cụ                          | Fi.        |                      |           |            | ^        |
| Hóa đ | ơn VAT Cấp số hóa đ  | ơn Kích hoạ | it tài khoản | Danh sách Hóa  | a đơn Danh   | sách yêu cầu mu | ia hóa đơn Hóa | a đơn troi | 19 07/2017 Yêu cầu mu            | ia hóa đơn |                      |           |            |          |
|       | Tinh trang           | Số hóa đ    | Serial       | Số HĐ tài chí  | Số HĐ nội    | Số HĐ thay t    | Ngày hóa đ 🔻   | Mã KH      | Tên Khách hàng                   | Mã số thuế | Thành tiền           | Thuế GT   | Tổng cộng  | Đã chuyể |
|       | Issued. Đã phát hành | GTGT        | 2017HD       | 000015         | 1000000027   |                 | 25/07/2017     | CL0995     | Cty TNHH An Pha                  | 0303456739 | 300 000              | 30 000    | 330 000    |          |
|       | Issued. Đã phát hành | GTGT        | 2017HD       | 000014         | 1000000026   |                 | 24/07/2017     |            | Cty cổ phần công<br>nghệ San Phú | 0303430876 | 5 000 000            | 500 000   | 5 500 000  |          |
|       | Issued. Đã phát hành | GTGT        | 2017HD       | 000013         | 1000000025   |                 | 24/07/2017     |            | Cty cổ phần công<br>nghệ San Phú | 0303430876 | <del>3</del> 000 000 | 500 000   | 5 500 000  |          |
|       | Issued. Đã phát hành | GTGT        | 2017HD       | 000012         | 1000000024   |                 | 24/07/2017     |            | Cty cổ phần công<br>nghệ San Phú | 0303430876 | 560 000              | 56 008    | 616 000    |          |
|       | Issued. Đã phát hành | GTGT        | 2017HD       | 000011         | 1000000023   |                 | 23/07/2017     |            | Cty cổ phần công<br>nghệ San Phú | 0303430876 | 890 000              | 89 000    | 979 000    |          |
|       | Issued. Đã phát hành | GTGT        | 2017HD       | 000010         | 1000000022   |                 | 22/07/2017     |            | Cty cổ phần công<br>nghệ San Phú | 0303430876 | 1 200 000            | 120 000   | 1 320 000  |          |
|       | Issued. Đã phát hành | GTGT        | 2017HD       | 000009         | 1000000021   |                 | 22/07/2017     |            | Cty cổ phần công<br>nghệ San Phú | 0303430876 | 50 000               | 5 000     | 55 000     |          |
|       | Issued. Đã phát hành | GTGT        | 2017HD       | 000007         | 1000000020   |                 | 22/07/2017     |            | Cty cổ phần công<br>nghệ San Phú | 0303430876 | 15 000 000           | 1 500 000 | 16 500 000 |          |
|       | Cancelled. Đã hủy    | GTGT        | 2017HD       | 000008         | 1000000019   |                 | 22/07/2017     |            | Cty cổ phần công<br>nghệ San Phú | 0303430876 | 25 000 000           | 2 500 000 | 27 500 000 |          |
|       | Cancelled. Đã hủy    | GTGT        | 2017HD       | 000006         | 1000000018   |                 | 22/07/2017     |            | Cty cổ phần công<br>nghệ San Phú | 0303430876 | 1 500 000            | 150 000   | 1 650 000  |          |
|       | Cancelled. Đã hủy    | GTGT        | 2017HD       | 000005         | 1000000017   |                 | 22/07/2017     |            | Cty cổ phần công<br>nghệ San Phú | 0303430876 | 3 500 000            | 350 000   | 3 850 000  |          |
|       | Issued. Đã phát hành | GTGT        | 2017HD       | 000004         | 1000000016   |                 | 21/07/2017     |            | Cty cổ phần công<br>nghệ San Phú | 0303430876 | 23 423               | 2 342.3   | 25 765.3   |          |
|       | Issued. Đã phát hành | GTGT        | 2017HD       | 000003         | 10000000015  |                 | 17/07/2017     |            | Cty cổ phần công<br>nghệ San Phú | 0303430876 | 312 323              | 31 232.3  | 343 555.3  |          |

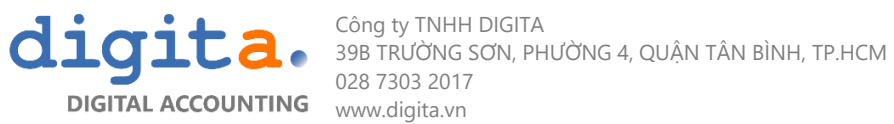

Sau khi chuyển đổi, trong chương trình dòng hóa đơn tương ứng sẽ được đánh dấu tick 🗹 cho biết hóa đơn đã chuyển đổi và không thể chuyển đổi nữa.

#### 9.4 Hủy hóa đơn

- Tick chọn hóa đơn muốn hủy
- Nhấn nút "Hủy"
- Hóa đơn sau khi hủy sẽ chuyển trạng thái sang Cancelled- Đã hủy
- Chú ý: Không thể hủy hóa đơn chưa phát hành; không thể hủy hóa đơn đã hủy trước đó.
- Hóa đơn đã hủy trên hệ thống phần mềm vẫn cần phải lập biên bản hủy hóa đơn với khách hàng

| Lệnh  | Liên kết Hệ thá      | ống Thiết   | lập cho chú    | íc năng       |               | _                    | ~          |         |                                  |             |            |           |             |          |
|-------|----------------------|-------------|----------------|---------------|---------------|----------------------|------------|---------|----------------------------------|-------------|------------|-----------|-------------|----------|
|       | <del>ک</del>         | •           | H              |               | ×             | С                    | 2 🖶        | þ       | Σ                                | 2           |            |           |             |          |
|       | Làm m                | ới Previous | Lựa chọn       | Next Tạo mớ   | i Phát hành H | Đ Chuyến H<br>đổi HĐ | úy In 3    | Kem qua | Bảng trọng tâm Trộn              | thư Giúp đỡ |            |           |             |          |
|       |                      |             | Lệnh           |               |               |                      | la lr      | 1 5     | Công cụ                          | 5           |            |           |             | ^        |
| lóa đ | ơn VAT Cấp số hóa đơ | ơn Kích hoạ | it tài khoản   | Danh sách Hóa | a đơn Hóa đo  | on trong 07/2 H      | ủy         |         |                                  |             |            |           |             |          |
|       | Tinh trạng           | Số hóa đ    | Serial         | Số HĐ tại chí | Số HĐ nội     | Số HĐ thay t         | Ngày hóa đ | 👻 Mã KH | Tên Khách hàng                   | Mã số thuế  | Thành tiền | Thuế GT   | Tổng cộng   | Đã chuyể |
|       | Issued. Đã phát hành | GTGT        | 2017HD         | 020010        | 1000000022    |                      | 22/07/2017 |         | Cty cổ phần công<br>nghệ San Phú | 0303430876  | 1 200 000  | 120 000   | 1 320 000   |          |
|       | Issued. Đã phát hành | GTGT        | 2017HD         | 000009        | 1000000021    |                      | 22/07/2017 |         | Cty cổ phần công<br>nghệ San Phú | 0303430876  | 50 000     | 5 000     | 55 000      |          |
|       | Issued. Đã phát hành | GTGT        | 20 <b>17HD</b> | 000007        | 1000000020    |                      | 22/07/2017 |         | Cty cổ phần công<br>nghệ San Phú | 0303430876  | 15 000 000 | 1 500 000 | 16 500 000  |          |
|       | Cancelled. Đã hủy    | GTGT        | 2017HD         | 000008        | 1000000019    |                      | 22/07/2017 |         | Cty cổ phần công<br>nghệ San Phú | 0303430876  | 25 000 000 | 2 500 000 | 27 500 000  |          |
|       | Cancelled. Đã hủy    | GTGT        | 2017HD         | 000006        | 1000000018    |                      | 22/07/2017 |         | Cty cổ phần công<br>nghệ San Phú | 0303430876  | 1 500 000  | 150 000   | 1 650 000   |          |
|       | Cancelled, Da hủy    | GTGT        | 2017HD         | 000005        | 1000000017    |                      | 22/07/2017 |         | Cty cổ phần công<br>nghệ San Phú | 0303430876  | 3 500 000  | 350 000   | 3 850 000   |          |
|       | Issued. Đã phát hành | GTGT        | 2017HD         | 000004        | 10000000016   |                      | 21/07/2017 |         | Cty cổ phần công<br>nghệ San Phú | 0303430876  | 23 423     | 2 342.3   | 25 765.3    |          |
|       | Issued. Đã phát hành | GTGT        | 2017HD         | 000003        | 1000000015    |                      | 17/07/2017 |         | Cty cổ phần công<br>nghệ San Phú | 0303430876  | 312 323    | 31 232.3  | 343 555.3   |          |
|       | Issued. Đã phát hành | GTGT        | 2017HD         | 000002        | 1000000014    |                      | 17/07/2017 |         | Cty cổ phần công<br>nghệ San Phú | 0303430876  | 345 634    | 34 563.4  | 380 197.4   |          |
|       | Issued. Đã phát hành | GTGT        | 2017HD         | 000001        | 1000000013    |                      | 17/07/2017 |         | Cty cổ phần công<br>nghệ San Phú | 0303430876  | 54 545     | 5 454.5   | 59 999.5    | V        |
|       | Issued. Đã phát hành | GTGT        | 2017HD         | 000002        | 1000000012    |                      | 17/07/2017 |         | Cty cổ phần công<br>nghệ San Phú | 0303430876  | 5 454 545  | 545 454.5 | 5 999 999.5 |          |
|       | Issued. Đã phát hành | GTGT        | 2017HD         | 000001        | 1000000011    |                      | 17/07/2017 |         | Cty cổ phần công<br>nghệ San Phú | 0303430876  | 3 434      | 343.4     | 3 777.4     |          |
|       | Cancelled. Đã hủy    | GTGT        | 2017/KH        | 000007        | 10000000010   |                      | 14/07/2017 |         | Cty cổ phần công                 | 0303430876  | 5 000 000  | 500 000   | 5 500 000   |          |

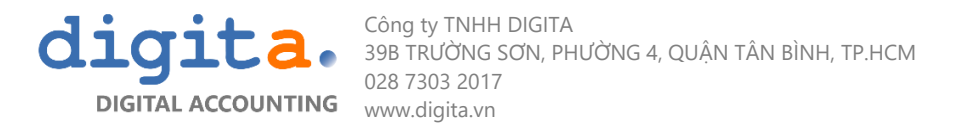

Ở màn hình danh sách hóa đơn, click chuột phải vào file hóa đơn đã hủy để chạy mẫu Biên bản hủy hóa đơn:

| Tinh trạng 🔺           |                  |                 |            |          |              |             |  |  |  |  |  |
|------------------------|------------------|-----------------|------------|----------|--------------|-------------|--|--|--|--|--|
| Số chứng từ            | Ngày chứng từ    | Mẫu số          | Ký hiệu    | Số hóa 🔺 | Ngày hóa đơn | Mã khách h  |  |  |  |  |  |
| Tình trạng: Cancelled  |                  |                 |            |          |              |             |  |  |  |  |  |
| 4 🔳 Tình trạng: Issued |                  |                 |            |          |              |             |  |  |  |  |  |
| DMBH1807-00048         | 2018-07-05       | 01GTKT0/001     | UB/18E     | 0000001  | 2018-07-05   | KH1840174   |  |  |  |  |  |
| DMBH1807-00074         | 2010 07 05       | 01CTKT0/001     |            | 0000002  | 2018-07-05   | KH1840174   |  |  |  |  |  |
| 🗌 DMBH1807-00 🎽        | Tạo email        |                 | 3/18E      | 0000016  | 2018-07-05   | KH1790032   |  |  |  |  |  |
| DMBH1807-00 🜔          | Biên bản điều ch | nỉnh hóa đơn    | 3/18E      | 0000020  | 2018-07-06   | KH1870015   |  |  |  |  |  |
| DMBH1807-00            | Piên bản thự bầ  | i báo đơn       | 3/18E      | 0000021  | 2018-07-06   | KH1870015   |  |  |  |  |  |
| 🗌 DMBH1807-00 🍟        | bien ban thu no  | i noa don       | 3/18E      | 0000022  | 2018-07-06   | KH1840005   |  |  |  |  |  |
| 🗌 DMBH1807-00 😡        | Biên bản hủy hó  | a đơn           | 3/18E      | 0000024  | 2018-07-06   | KH1711007   |  |  |  |  |  |
| DMBH1807-00 🗲          | Xóa đinh dang    |                 | 3/18E      | 0000025  | 2018-07-06   | KH1870019   |  |  |  |  |  |
| DMBH1807-00            | ln               |                 | 3/18E      | 0000026  | 2018-07-06   | KH1840005   |  |  |  |  |  |
| DMBH1807-00            |                  |                 | 3/18E      | 0000027  | 2018-07-06   | KH1790121   |  |  |  |  |  |
| DMBH1807-00            | Lưu ra tệp ngoà  | 1               | 3/18E      | 0000048  | 2018-07-07   | KH1840005   |  |  |  |  |  |
|                        | 0040 07 07       | 0.4 CTUTO 10.04 | 110 14 0.5 | 0000040  | 0040 07 07   | 10110700000 |  |  |  |  |  |

#### 9.5 Hóa đơn thay thế

- Trong trường hợp hóa đơn đã phát hành nhưng bị sai, cần hủy hóa đơn cũ và thay thế bằng một hóa đơn mới với những thông tin hóa đơn được điều chỉnh lại; khi đó, người dùng chọn tính năng hóa đơn thay thế.
- Chú ý: Không thể hủy hóa đơn chưa phát hành; không thể hủy hóa đơn đã hủy trước đó.
- Hóa đơn đã thay thế trên hệ thống phần mềm vẫn cần phải lập biên bản thu hồi hóa đơn cũ với khách hàng
- Sử dụng tính năng này sẽ cùng lúc thực hiện 3 thao tác:
  - + Tạo một hóa đơn mới để điều chỉnh thông tin và thay thế hóa đơn đã chọn.
  - + Đánh dấu hóa đơn mới là hóa đơn thay thế cho hóa đơn cũ và hủy hóa đơn cũ
  - + Đánh dấu sự liên kết giữa hai số hóa đơn hóa đơn cần thay thế với hóa đơn mới

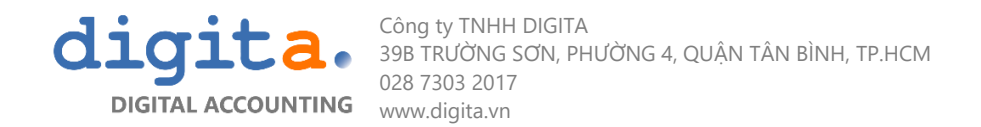

Trình tự thao tác thực hiện tại danh sách hóa đơn:

- **Bước 1:** Chọn hóa đơn → click biểu tượng thay thế hóa đơn.

| V   | 🥠 =                               |              |          |                          |              |           |             |                 |                            |                   |            | Lava 4.5.5.216:H           | ⊣óa đσ          | n trong 08/20 | 117               |                                         |                          |                          |                          |          | ? 🗄        | 1 - 8 ×       |  |
|-----|-----------------------------------|--------------|----------|--------------------------|--------------|-----------|-------------|-----------------|----------------------------|-------------------|------------|----------------------------|-----------------|---------------|-------------------|-----------------------------------------|--------------------------|--------------------------|--------------------------|----------|------------|---------------|--|
| Lé  | nh Liên kết                       | Hệ thống     | ) Thiết  | lập cho chứ              | c năng       |           |             |                 |                            |                   |            |                            |                 |               |                   |                                         |                          |                          |                          |          |            |               |  |
|     | ٩                                 | €<br>Làm mới | Previous | Lựa chọn                 | Next<br>Lênh | Tạo mới   | Phát hành H | Đ Chuy<br>đổi H | eển Hủy HĐ tha<br>thế      | y in Xer          | D<br>n qua | Βảng trọng tâm<br>Côr      | Trộn t<br>ng cụ | hư Giúp đi    | ĵ<br>15           |                                         |                          |                          |                          |          |            | ~             |  |
| Hóa | i đơn VAT 🛛 Danh S                | sach Hóa đ   | on Hóa   | đơn trong 08             | 8/2017       | Thông tin | công ty     |                 |                            |                   |            |                            |                 |               |                   |                                         |                          |                          |                          |          |            |               |  |
| 6   | ☑ Trih trạng<br>☑ Issued. Đã phát | t hành       | S        | iố hóa đơn t.<br>:H/PT07 | Seria        | I         | Số HĐ tài c | lính            | Số HĐ nội bộ<br>1000000001 | Số HĐ thay t      | hế         | Ngày hóa đơn<br>03/08/2017 | - 1             | Vức thuế      | Mã KH<br>CUS00001 | Tên Khách hàng<br>Công Ty CP CN San Phú | Mã số thuế<br>0303430876 | Thành tiền<br>20 000 000 | Thuế GTGT T<br>2 000 000 | ổng cộng | 22 000 000 | Đã chuyển đổi |  |
|     |                                   |              |          |                          |              |           |             |                 |                            |                   |            |                            |                 |               |                   |                                         |                          |                          |                          |          |            |               |  |
|     |                                   |              |          |                          |              |           |             | .:  Inf         | ormation  :.               |                   |            |                            |                 |               |                   |                                         | ×                        |                          |                          |          |            |               |  |
|     |                                   |              |          |                          |              |           |             | ķir             | n xác nhận bạn muć         | ín Thay thế '1' m | iẩu tin Ho | lóa đơn được chọn.         |                 |               |                   |                                         |                          |                          |                          |          |            |               |  |
|     |                                   |              |          |                          |              |           |             |                 |                            |                   |            |                            |                 |               |                   | •                                       |                          |                          |                          |          |            |               |  |
|     |                                   |              |          |                          |              |           |             |                 |                            |                   |            |                            |                 |               |                   | $\mathcal{N}$                           |                          |                          |                          |          |            |               |  |
|     |                                   |              |          |                          |              |           |             |                 |                            |                   |            |                            |                 |               | (                 |                                         |                          |                          |                          |          |            |               |  |
|     |                                   |              |          |                          |              |           |             |                 | Translate                  |                   |            |                            |                 |               | $\checkmark$      | OK X Canc                               | el                       |                          |                          |          |            |               |  |

-Bước 2: Thay đổi thông tin tạo thành 1 hóa đơn mới thay thế hóa đơn cũ, thao tác tương tự lập một hóa đơn mới nhưng chỉ cần thay thế những chỗ thông tin bị sai -> Lưu lại

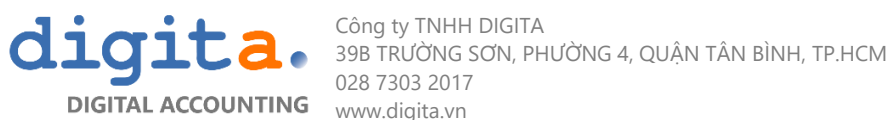

| • •              |                                               |                                     |                                        |                          |              |               |             |               |           |           |  |
|------------------|-----------------------------------------------|-------------------------------------|----------------------------------------|--------------------------|--------------|---------------|-------------|---------------|-----------|-----------|--|
| <b>₩</b> 🥨 Ŧ     |                                               |                                     | VietTak 4.                             | 5.5.216: Hóa đơn bản hàr | ig(_replace) |               |             |               | ? 1       | - 8 ×     |  |
| Lệnh Liên kết    | t Hệ thống Thiết lập cho chức năng            |                                     |                                        |                          |              |               |             |               |           |           |  |
|                  | · ↔ 💾 🛈 🛛 ?                                   |                                     |                                        |                          |              |               |             |               |           |           |  |
|                  | Làm mới Lưu Đính kèm Giúp đỡ                  |                                     |                                        |                          |              |               |             |               |           |           |  |
|                  | Lệnh 🔽 Công 🖬                                 |                                     |                                        |                          |              |               |             |               |           | ^         |  |
| Hóa đơn VAT Da   | nh sách Hóa đơn 🛛 Hóa đơn trong 08/2017 🛛 Thô | ng tin công ty Hóa đơn bán hàng(_re | place)                                 |                          |              |               |             |               |           |           |  |
| – Thông tin HĐ – |                                               | Khách hàng                          |                                        |                          |              |               |             |               |           |           |  |
| Số H.Đơn nội b   | ộ ? Ngày hóa đơn 03/08/2                      | 017 🔟 Mã KH                         | CUS00001 v + Tên đối tác               | Công Ty CP CN Sa         | an Phú       |               |             |               |           |           |  |
| Loại HĐ          | 4 v Kỳ kế toán 08/2017                        | Mã số thuế                          | 0303430876                             |                          |              |               |             |               |           |           |  |
| VAT              |                                               | Tên bên mua                         | Nguyen Huy Hung                        |                          |              |               |             |               |           |           |  |
| VAI              |                                               | Địa chỉ                             | 67 Mai Chí Thọ, Phường An Phú, Quận 2, | Tp. Hồ Chí Minh          |              |               |             |               |           |           |  |
| Quyến            | Số sê ri                                      | Hình thức thanh toán                | склм                                   |                          |              |               |             |               |           |           |  |
| Số H.Đơn         | Mức thuế GTGT                                 |                                     | cių ini                                |                          |              |               |             |               |           |           |  |
| Mã HHVT          | Diễn giải                                     |                                     |                                        | Đơn vị                   | Số lượng     | Giá           | giá trị NET | Mức thuế GTGT | Thuế GTGT |           |  |
| *                |                                               |                                     |                                        | Kích vào để thêm bản     | ghi          |               |             |               |           |           |  |
| ▶ 0001           | Phoebus ERP                                   |                                     |                                        | User                     | 1.00         | 20 000 000.00 | 20 000 000  | 10.00         |           | 2 000 000 |  |
|                  |                                               |                                     |                                        |                          |              |               |             |               |           |           |  |
|                  |                                               |                                     |                                        |                          |              |               |             |               |           |           |  |
|                  |                                               |                                     |                                        |                          |              |               |             |               |           |           |  |
|                  |                                               |                                     |                                        |                          |              |               |             |               |           |           |  |

- **Bước 3:** Sau khi thực hiên xong, tại danh sách hóa đơn sẽ xuất hiện thêm 1 hóa đơn thay thế (Tình trạng: Proforma. Chưa phát hành) và hóa đơn cũ được phần mềm tự động cập nhật (trạng thái là Cancel. Đã hủy).

| V 🔇   | Lava 4.5.5.216:Hóa đơn trong 08/2017 ? 🗇 🗙 |                   |                    |                         |                          |                |                           |               |          |                       |            |            |           |           |            |           |       |
|-------|--------------------------------------------|-------------------|--------------------|-------------------------|--------------------------|----------------|---------------------------|---------------|----------|-----------------------|------------|------------|-----------|-----------|------------|-----------|-------|
|       | Làm mới Previou                            | Lựa chọn N<br>Lệr | Vext Tạo mới<br>nh | Phát hành HĐ Chu<br>đổi | yển Hủy HĐ tha<br>HĐ thế | y In Xem qua   | Bảng trọng tâm Tr<br>Công | ộn thư Giúp đ | ö<br>a   |                       |            |            |           |           |            |           | ~     |
| ноа с | on VAT Dann sach Hoa don Ho                | a don trong 08/2  | 017 Inong tir      | n cong ty               |                          |                |                           |               |          |                       |            |            |           |           |            |           |       |
|       | Tình trạng                                 | Số hóa đơn t      | Serial             | Số HĐ tài chính         | Số HĐ nội bộ             | Số HĐ thay thế | Ngày hóa đơn              | ▼ Mức thuế    | Mã KH    | Tên Khách hàng        | Mã số thuế | Thành tiền | Thuế GTGT | Tổng cộng |            | Đã chuyển | า đổi |
|       | Proforma. Chưa phát hành                   |                   |                    |                         | 1000000002               | 1000000001     | 03/08/2017                |               | CUS00001 | Công Ty CP CN San Phú | 0303430876 | 4 000 000  | 400 000   |           | 4 400 000  |           |       |
|       | Cancelled. Đã hủy                          | KH/PT07           |                    |                         | 1000000001               | 1000000002     | 03/08/2017                |               | CUS00001 | Công Ty CP CN San Phú | 0303430876 | 20 000 000 | 2 000 000 |           | 22 000 000 |           |       |
|       |                                            |                   |                    |                         |                          |                |                           |               |          |                       |            |            |           |           |            |           |       |

\*Lưu ý: Hóa đơn vừa tạo thay thế là hóa đơn chưa phát hành, người dùng phải ký và phát hành lại hóa đơn này.

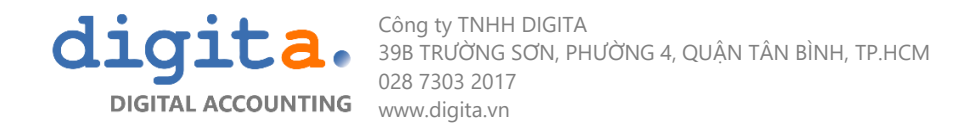

- **Bước 4**: Xuất biên bản thu hồi hóa đơn. Tại màn hình danh sách hóa đơn, click chuột phải vào file hóa đơn đã hủy để chạy mẫu Biên bản thu hồi hóa đơn, chỉnh sửa bổ sung thông tin cần thiết và tiến hành gửi cho khách hàng.

| Tinł                  | n trạng 🔺          |                       |                |         |          |              |               |  |  |  |
|-----------------------|--------------------|-----------------------|----------------|---------|----------|--------------|---------------|--|--|--|
|                       | Số chứng từ        | Ngày chứng từ         | Mẫu số         | Ký hiệu | Số hóa 🔺 | Ngày hóa đơn | Mã khách h    |  |  |  |
| Tinh trạng: Cancelled |                    |                       |                |         |          |              |               |  |  |  |
| 4                     | Tình trạng: Issued | ł                     |                |         |          |              |               |  |  |  |
|                       | DMBH1807-00048     | 2018-07-05            | 01GTKT0/001    | UB/18E  | 0000001  | 2018-07-05   | KH1840174     |  |  |  |
| $\checkmark$          | DMBH1807-00024     | 2010 07 05            | 01/07/001      |         | 0000002  | 2018-07-05   | KH1840174     |  |  |  |
|                       | DMBH1807-00        | Tạo email             |                | 3/18E   | 0000016  | 2018-07-05   | KH1790032     |  |  |  |
|                       | DMBH1807-00 🜔      | Biên bản điều ch      | nỉnh hóa đơn   | 3/18E   | 0000020  | 2018-07-06   | KH1870015     |  |  |  |
|                       | DMBH1807-00        | Dian la àn Alass la b | i la dia atawa | 3/18E   | 0000021  | 2018-07-06   | KH1870015     |  |  |  |
|                       | DMBH1807-00        | bien ban thu no       | i noa don      | 3/18E   | 0000022  | 2018-07-06   | KH1840005     |  |  |  |
|                       | DMBH1807-00        | Biên bản hủy hó       | a đơn          | 3/18E   | 0000024  | 2018-07-06   | KH1711007     |  |  |  |
|                       | DMBH1807-00 🗲      | Xóa định dang         |                | 3/18E   | 0000025  | 2018-07-06   | KH1870019     |  |  |  |
|                       | DMBH1807-00        | In .                  |                | 3/18E   | 0000026  | 2018-07-06   | KH1840005     |  |  |  |
|                       | DMBH1807-00        |                       |                | 3/18E   | 0000027  | 2018-07-06   | KH1790121     |  |  |  |
|                       | DMBH1807-00        | Lưu ra tệp ngoà       | 1              | 3/18E   | 0000048  | 2018-07-07   | KH1840005     |  |  |  |
|                       | DN 40113007 00350  | 2010 07 07            | 01 CTI/TO/001  | 110/105 | 0000040  | 2010 07 07   | 1/11/17/10010 |  |  |  |

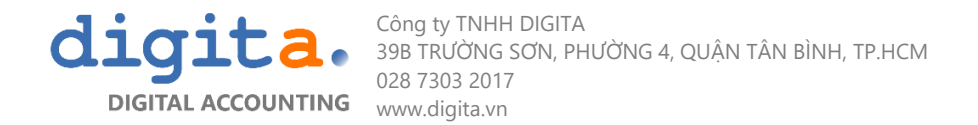

# 10.GŮI EMAIL

Hóa đơn sau khi phát hành có thể tạo email và gửi cho khách hàng

Bước 1: Vào Danh mục hóa đơn, Click chuột phải vào hóa đơn đã phát hành và chọn "Tạo email"

| Tình trạng 🔺          |                     |              |         |         |  |              |            |  |  |  |  |
|-----------------------|---------------------|--------------|---------|---------|--|--------------|------------|--|--|--|--|
| Số chứng từ           | Ngày chứng từ       | Mẫu số       | Ký hiệu | Số hóa  |  | Ngày hóa đơn | Mã khách ł |  |  |  |  |
| Tinh trạng: Cancelled |                     |              |         |         |  |              |            |  |  |  |  |
| 🔺 🔳 Tình trạng: Issu  | ed                  |              |         |         |  |              |            |  |  |  |  |
| DMBH1807-00048        | 2018-07-05          | 01GTKT0/001  | UB/18E  | 0000001 |  | 2018-07-05   | KH1840174  |  |  |  |  |
| DMBH1807-00           | 2010 07 05          | 01CTKT0/001  | LUB/18E | 0000002 |  | 2018-07-05   | KH1840174  |  |  |  |  |
| DMBH1807-00           | 👌 Tạo email         |              | 3/18E   | 0000016 |  | 2018-07-05   | KH1790032  |  |  |  |  |
| DMBH1807-00           | Biên bản điều cł    | hỉnh hóa đơn | 3/18E   | 0000020 |  | 2018-07-06   | KH1870015  |  |  |  |  |
| DMBH1807-00           | Dian hân shu hi     | : Liza dau   | 3/18E   | 0000021 |  | 2018-07-06   | KH1870015  |  |  |  |  |
| DMBH1807-00           | Bien ban thu no     | noa dơn      | 3/18E   | 0000022 |  | 2018-07-06   | KH1840005  |  |  |  |  |
| DMBH1807-00           | 🕽 🛛 Biên bản hủy hớ | óa đơn       | 3/18E   | 0000024 |  | 2018-07-06   | KH1711007  |  |  |  |  |
| DMBH1807-00           | Xóa định dang       |              | 3/18E   | 0000025 |  | 2018-07-06   | KH1870019  |  |  |  |  |
| DMBH1807-00           | l in                |              | 3/18E   | 0000026 |  | 2018-07-06   | KH1840005  |  |  |  |  |
| DMBH1807-00           |                     |              | 3/18E   | 0000027 |  | 2018-07-06   | KH1790121  |  |  |  |  |
| DMBH1807-00           | Lưu ra tệp ngoà     |              | 3/18E   | 0000048 |  | 2018-07-07   | KH1840005  |  |  |  |  |
|                       |                     |              |         |         |  |              |            |  |  |  |  |

Chương trình sẽ tạo email đến hộp thư Outbox và thể hiện thông báo ở góc dưới bên trái màn hình

::| '1' mail(s) has been created and queued in Lava outbox. |:.

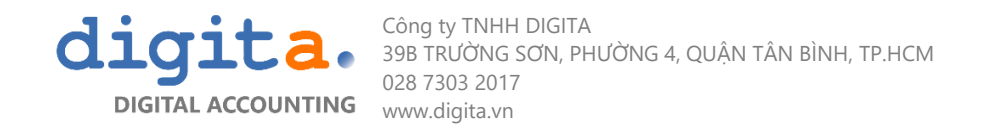

Bước 2: Sau khi chương trình tạo email đến Outbox, sang chức năng "Gửi email" để và hộp thư Outbox để xem lại và gửi cho khách hàng

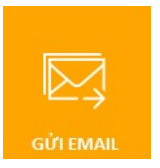

Bước 3: Ở màn hình Danh sách các email, click đúp vào email để xem lại nội dung, Tick chọn email và nhấn "Send selected" để gửi email

| <b>1</b>                  | 🖡 🕐 🔻 Lava 4.5.5.400: Danh sách Email gửi đi |              |               |                  |         |          |                            |          |     |    |         |      |                |                     |               |          |  |
|---------------------------|----------------------------------------------|--------------|---------------|------------------|---------|----------|----------------------------|----------|-----|----|---------|------|----------------|---------------------|---------------|----------|--|
| Lệnh                      | Liên kết                                     | Hệ thống     | Thiết lập     | _                |         |          |                            |          |     |    |         |      |                |                     |               |          |  |
|                           |                                              | ک<br>Làm mới | Send Selected | Phê duyệt<br>ệnh | Tạo mới | C<br>Sửa | Xem                        | L<br>Xóa | Sao | ln | Xem qua | Bảng | Σ<br>trọng tâm | Trộn thư<br>Công cụ | J<br>Tải nhập | Tải xuất |  |
| E-INVO                    | INVOICE Danh sách Email gửi đi               |              |               |                  |         |          |                            |          |     |    |         |      |                |                     |               |          |  |
| Nhập chuỗi để tìm Tìm Xóa |                                              |              |               |                  |         |          |                            |          |     |    |         |      |                |                     |               |          |  |
| $\checkmark$              | Mã số                                        | Người nhận   |               |                  |         | [        | Diễn giả                   | i        |     |    |         |      | Ngày g         | gửi                 | Tình trạ      | ng       |  |
|                           | 6                                            |              |               |                  |         | ł        | HÓA ĐƠN ĐIỆN TỬ SỐ 0000020 |          |     |    |         |      | 2018-0         | 7-06 11:19:0        | 3 Sent        |          |  |

Email được gửi thành công sẽ có tình trạng Sent và thể hiện thời gian gửi.

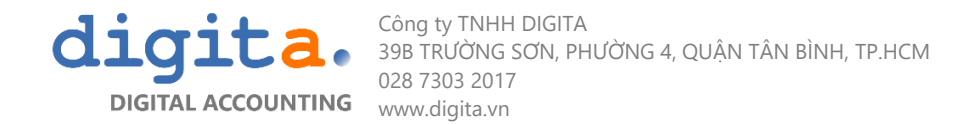

# 11.CÁC BÁO CÁO

- Báo cáo Bảng kê hàng hóa dịch vụ Bán ra (Mẫu 01-1/GTGT)
- Báo cáo Tình hình sử dụng hóa đơn (Mẫu BC26/AC)
- Báo cáo Chi tiết tình trạng hóa đơn
- Báo cáo Bảng kê hóa đơn
- Báo cáo Doanh thu theo tháng
- Báo cáo Doanh thu theo khách hàng
- Chức năng Pivot phân tích doanh thu

| Lệnh Liên<br>Lệ<br>Hóa đơn VAT | n kết Hệ thống Thiết lập cho chức năng<br>Phiêt lập cho chức năng<br>Phiêt lập đỡ<br>Siúp đỡ<br>Công rs<br>Cấp số hóa đơn Kích hoạt tài khoản Danh sác | :h Hóa đơn Hóa               | đơn trong ( | 07/2017 Phân tích doanh thu                                                                                                    |
|--------------------------------|----------------------------------------------------------------------------------------------------|------------------------------|-------------|----------------------------------------------------------------------------------------------------|
| Mã số thuế<br>Tình trạng       | Ngày hóa đơn         Thuế GTGT         Tổng cộng           Prof Jrnal Created         Inv Jrnal Created         Đã ci                                  | huyển đổi                    | 220000000 - | Thành tiền Total                                                                                                    |
| Thành tiền<br>Kỳ kế to ▲       | Tên Khách hàng                                                                                                    | Fields Here                  | 200000000   |                                                                                                    |
| <i>▲</i> 07/2017               | Công Ty TNHH TM - DV Viễn Thông Alpha<br>CTy BHGK                                                                                                    | 124                          | 180000000 - |                                                                                                    |
|                                | Cty cổ phần công nghệ An Phú<br>Cty cổ phần công nghệ San Phú                                                                                          | 1,000<br>34,885              | 140000000   |                                                                                                    |
| 07/2017                        | Cty TNHH AN Pha                                                                                                    | 210,640<br>19,687<br>272 545 | 120000000   | 216846455                                                                                                    |
|                                |                                                                                                    |                              | 80000000    |                                                                                                    |
|                                |                                                                                                    |                              | 60000000    |                                                                                                    |
|                                |                                                                                                    |                              | 40000000    |                                                                                                    |
|                                |                                                                                                    |                              | 0 -         | 124455         900         1000000         07/2017         19687989           07/2017 / Cdng Ty TNHH / N Pha         07/2017 / Cty Cdng Ty TNHH AN Pha         07/2017 / Cty Cdng Ty TNHH AN Pha           07/2017 / Cdng Ty TNHH TM - DV Viên Thông Alpha         06/2017 / Cty Cdng Ty ThHH AN Pha         07/2017 / Cty Cty ThHH AN Pha |